Service Desk User Guide

### Disclaimer

Fleet-Net<sup>®</sup> Corporation, wholly owned subsidiary of Avail Technologies, Inc. makes no warranties about the contents of the manual and specifically disclaims any implied warranties of merchantability or fitness for any particular purpose. Fleet-Net <sup>®</sup> Corporation, wholly owned subsidiary of Avail Technologies, Inc. further reserves the right to make changes to the specifications of the program and contents of the manual without obligation to notify any person or organization of such changes.

### **Copyright Notice**

This software package and manual are copyrighted 2018. All rights reserved worldwide. No part of this publication may be reproduced, transmitted, transcribed, stored in any retrieval system or translated into any language by any means without the express written permission of Fleet-Net <sup>®</sup> Corporation, wholly owned subsidiary of Avail Technologies, Inc., 9183 W. Flamingo Rd., Suite 110, Las Vegas, Nevada 89147.

#### License Agreement

The software described in this manual is furnished under a license agreement and may be used or copied only in accordance with the terms of the agreement. Failure to sign this agreement and still use the software is illegal.

### Trademark Acknowledgment

Fleet-Net<sup>®</sup> is the Registered Trademark of Fleet-Net <sup>®</sup> Corporation, wholly owned subsidiary of Avail Technologies, Inc. Microsoft<sup>®</sup>, Access<sup>®</sup>, Windows<sup>®</sup>, the Windows<sup>®</sup> Logo, and other Microsoft<sup>®</sup> Office Products are either registered trademarks or trademarks of Microsoft<sup>®</sup> Corporation in the United States and/or other countries. The names of actual companies and products mentioned herein may be the trademarks of their respective owners.

# **Table of Contents**

| PRODUCT DESCRIPTION                                 | 4  |
|-----------------------------------------------------|----|
| SERVICE DESK IMPLEMENTATION                         | 5  |
| ABOUT THIS GUIDE                                    | 6  |
| SERVICE DESK SETUP                                  | 8  |
| Report Codes                                        | 8  |
| Priority Time Limits                                |    |
| CONTROL RECORD SETUP                                |    |
| Service Desk Miscellaneous Codes                    | 14 |
| Modify Email                                        |    |
| USER DEFINED DATA FORM SETUP                        |    |
| Data Fields                                         |    |
| Form Restrictions                                   |    |
| Field Restrictions                                  |    |
| Kename Field                                        |    |
|                                                     |    |
| USER DEFINED DATA SECURITY SETUP                    | 20 |
| CREATE REPORTS                                      |    |
| Create Reports                                      |    |
| Report Codes                                        |    |
| DEPARTMENTAL RESPONSE                               |    |
| MANAGE OPEN REPORTS                                 |    |
| MANAGE CLOSED REPORTS                               | 34 |
| List Reports                                        |    |
| SERVICE DESK REPORTS/INQUIRES                       |    |
| VIEW EMPLOYEE COMPLAINTS                            |    |
| SUMMARY REPORT                                      |    |
| REPORT NUMBER SEARCH                                |    |
| SERVICE DESK EXCEPTION REPORT                       |    |
| Preview / Print Service Desk Report                 |    |
| MISCELLANEOUS REPORTS                               | 41 |
| GENERATE A RESPONSE LETTER                          | 42 |
| EDIT REPORT (MGMT ONLY)                             | 50 |
| EDIT REPORT AND RESPONSES (MGMT ONLY)               | 50 |
| EDIT REPORT/ RESPONSES AND ACTION TAKEN (MGMT ONLY) | 50 |

### Service Desk User Guide **Product Description**

Fleet-Net has developed Service Desk to track complaints and compliments along with other user-defined categories that can be utilized through Customer Service. Standard reports include Service Desk Exceptions Report, Summary Report along with various Miscellaneous Reports. Distribution capabilities include Intranet and Internet utilizing installed email.

The Service Desk module is intended to be used to record, store, and track complaints, compliments, and commendations. The module allows entry of complaint; compliment or commendation data at the time the information is received. Completed complaint reports are forwarded to designated department(s) for response. Exception reports are generated for complaints that have not been forwarded to the department, or complaints that are not completed or verified.

Service Desk has security features that allow for confidentiality and accountability to be in place. These features will allow Management to maintain a record of complaints and compliments that are reported from customers.

If you still cannot find an answer to your question(s) please call our Support Hotline at (800) 258-2762.

# Service Desk User Guide Service Desk Implementation

It is understood that the Systems Administration Guide had been followed completely and that all other modules are working prior to the Service Desk installation.

All modules must first be installed as directed in the System Administration Guide.

### Service Desk User Guide About This Guide

This guide contains standard cycles and checklists for operation and a description of each feature released with the module. The module description provides the intended application or use of the module and any comments that relate to this specific module.

The standard cycles are to be used when operating the software to ensure that all necessary steps are being taken in the correct order, i.e., Daily Service Cycle and the Monthly Service Cycle.

|                                                                                                    | Throughout Fleet-Net <sup>®</sup> modules, there are Green                                                                                                    |
|----------------------------------------------------------------------------------------------------|----------------------------------------------------------------------------------------------------|
| To correctly exit a form click on the<br>Fleet-Net <sup>®</sup> Icon always located in the<br>upper right of every form.                                                                                                    | Checkmarks that will appear next to specific fields. These Green Checkmarks when selected will open the Misc. List Codes form allowing the user to setup the necessary codes and their value for the associated field.                                                                                                    |
|                                                                                                    | E8 FNVM_ItemSearchSubForm 01/05/2004 ♥ 2004 Fleet-Net Corporation                                                                                                    |
| When the binoculars search function is not<br>available, nor a drop down list, select 'Ctrl F' as a<br>search tool. When using the button to<br>search the sample search form to the right will<br>display. Use anyone of the search criteria options<br>to find the item. Once selected it will populate at<br>the bottom of the form. To populate the previous<br>form with the selected item simply hover over the<br>item # and double click it. Close the search form. | Item Search         Our Item Description:         DEM Description:         OEM Item #:         Vendouse / Bin Location:         Product Class:         Vendor Name:         Model:                                                                                                    |
| The clock 🕑 button allows for changing the time entry.                                                                                                    | BET TIME<br>Hour Minutes AM\PM<br>12:44 A M<br>Cancel Ok                                                                                                    |
| The calendar 🗾 button allows for quick selection of a specific date via a calendar.                                                                                                    | Email       France       X         ■       May       May       May         Su       Mo       Tu       We         Su       Mo       Tu       We         9       10       11       12       13         9       10       11       12       13       14         16       17       18       19       22       23       24       25       26       27       28       29       30       31         Cancel |
| The calculator button allows for quick simple calculations on the fly. It opens up your systems calculator.                                                                                                    | Edd View      X         Edd View       Help         0       0         Backspace       CE       C         MC       7       8       3       /       wot         MB       4       5       6       -       %         MS       1       2       3       -       1/x         MA       0       -/x       -       -       -                                                                                 |

# **Service Desk**

|    | Sample Transit                                                              |                 |      |  |  |  |
|----|-----------------------------------------------------------------------------|-----------------|------|--|--|--|
|    | Service Des                                                                 | sk              |      |  |  |  |
| 1  | Create Reports                                                              | ?               |      |  |  |  |
| 2  | Departmental Response                                                       | ?               |      |  |  |  |
| 3  | Manage Open Reports                                                         | ?               |      |  |  |  |
| 4  | Manage Closed Reports                                                       | ?               |      |  |  |  |
| 5  | Service Desk Setup                                                          | ?               |      |  |  |  |
| 6  | Service Desk Reports/Inquiries                                              | ?               |      |  |  |  |
| 7  | Generate Response Letter                                                    | ?               |      |  |  |  |
| 8  | Edit Report (Mgmt Only)                                                     | ?               |      |  |  |  |
| 9  | Edit Report and Responses (Mgmt Only)                                       | ?               |      |  |  |  |
| 10 | Edit Report/Responses and Action Taken (Mgmt Only                           | ?               |      |  |  |  |
| 16 | Return To Previous Menu                                                     | ?               |      |  |  |  |
|    |                                                                             |                 |      |  |  |  |
|    | Enter your selection:         Vsn: 09.06 [2/6/2018]       dfigenbaum FNLV44 | SD Show Details | Find |  |  |  |

### Service Desk User Guide Service Desk Setup

On the Service Desk Menu, select Service Desk Setup. The initial set-up procedures (Reports Codes, Email Addresses, and Priority Numbers, etc.) must set up before using Service Desk.

|    | Service Desk Setup                    |  |      |  |  |  |
|----|---------------------------------------|--|------|--|--|--|
| 1  | Report Codes ?                        |  |      |  |  |  |
| 2  | Priority Time Limits ?                |  | =101 |  |  |  |
| 3  | Control Record Setup ?                |  |      |  |  |  |
| 4  | Service Desk Miscellaneous Codes ?    |  |      |  |  |  |
| 5  | Modify Email ?                        |  |      |  |  |  |
| 6  | User Defined Data Entry ?             |  |      |  |  |  |
| 7  | User Defined Data Form Setup ?        |  |      |  |  |  |
| 8  | User Defined Data Security Setup ?    |  |      |  |  |  |
| 9  | Report Code Other Information Setup ? |  |      |  |  |  |
| 16 | Return To Previous Menu ?             |  |      |  |  |  |

# **Report Codes**

Report Codes are used to identify the type of reports being created by the Customer Service Representative's. Report codes allow for the assignment of the personnel who will be notified by email when reports are created. Other information that should be asked of the person making the report can be added in the Other Information fields.

| Modify / Add Report Codes |               |                                      |     |  |  |  |
|---------------------------|---------------|--------------------------------------|-----|--|--|--|
| Report Code:              | LRP03<br>test | Stop & Shelters Condition<br>TESTING | :te |  |  |  |
|                           |               |                                      |     |  |  |  |

| Modify      | / Add Report Codes                                          |  |
|-------------|-------------------------------------------------------------|--|
|             | Report Code: TEST                                           |  |
| Des         | cription: TESTING Priority: 1                               |  |
| Please list | Email addresses reports with this report code should go to: |  |
| *           |                                                             |  |
|             |                                                             |  |
|             |                                                             |  |
|             |                                                             |  |
|             |                                                             |  |
| Please list | other fields of information for this report code:           |  |
| Sort        | Data Held Description:                                      |  |
|             |                                                             |  |
|             |                                                             |  |
|             |                                                             |  |
|             |                                                             |  |

| Field<br>Name                  | Max Field<br>Size | Field Type    | Description                                                                                                    |
|--------------------------------|-------------------|---------------|----------------------------------------------------------------------------------------------------|
| Report<br>Code                 | 5                 | Alpha/Numeric | Select an existing report code from the drop<br>down list. See below for adding a new report<br>code.                                                                                                    |
| Description                    | 30                | Alpha/Numeric | Automatically populates based on the report code selected.                                                                                                    |
| Priority                       | 1                 | Alpha/Numeric | Automatically populates based on the report code selected.                                                                                                    |
| Email<br>Addresses             | 50                | Alpha/Numeric | Automatically populates based on the report<br>code selected. Additional email addresses<br>can be entered by entering the recipient's<br>email address in the first blank row. To delete<br>a recipient from the list, highlight the row and<br>press delete on the keyboard.                                                                                      |
| Other<br>Information<br>- Sort |                   | Number        | Automatically populates based on the report code selected. Enter a number representing the order in which the list will be displayed.                                                                                                    |
| Other<br>Information<br>– Sort | 100               | Alpha/Numeric | Automatically populates based on the report<br>code selected. Additional items can be added<br>by entering additional lines that will be<br>included with the selected report code. When<br>this report code is assigned to a report, each<br>of the items defined in these fields will<br>display. The user taking the report will fill<br>these in on the report. |

To add a new report code, type in the new report code (Maximum five alphanumeric characters); enter.

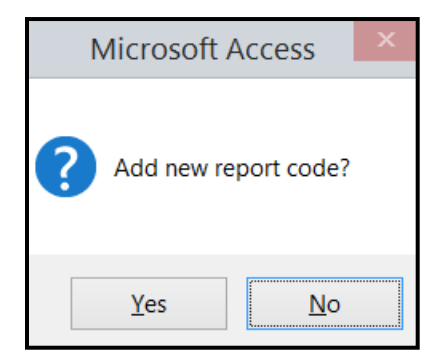

You will see the following screen.

| Modify / Add Report Codes                                                                                |        | ♦ NET |
|----------------------------------------------------------------------------------------------------|--------|-------|
| Report Code: 1234                                                                                        | Delete |       |
| Description: No Show Priority: 1 Please list Email addresses reports with this report code should go to: |        |       |
| pdodd@availtec.com                                                                                       |        |       |
| Please list other fields of information for this report code:                                            |        |       |
| Sort: Data Field Description:                                                                            |        |       |

| Field Name                                       | Max<br>Field<br>Size | Field Type    | Description                                                                                                    |
|--------------------------------------------------|----------------------|---------------|----------------------------------------------------------------------------------------------------|
| Report Code                                      | 5                    | Alpha/Numeric | The new report code automatically displays.                                                                              |
| Description                                      | 30                   | Alpha/Numeric | Enter a description for the new report code.                                                                             |
| Priority                                         | 1                    | Alpha/Numeric | Enter a priority for the new report code. These were set up in Service Desk Setup #2.                                    |
| Email Addresses                                  | 50                   | Alpha/Numeric | Enter all email addresses for individuals who<br>will be notified each time this report code is<br>assigned to a report. |
| Other Information -<br>Sort                      |                      | Number        | See Below. This data is populated in SD01 #9.                                                                            |
| Other Information –<br>Data Field<br>Description | 100                  | Alpha/Numeric | See Below. This data is populated in SD01 #9.                                                                            |

Once you have created your new report code, or, if you would like to add additional questions to an existing Report Code, go to the setup menu (SD01), and choose Option #9.

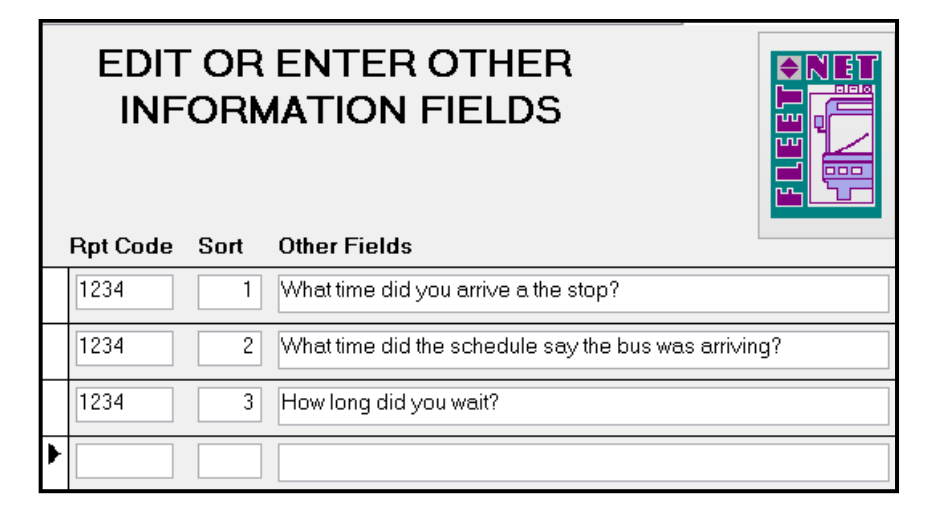

| Field Name   | Description                                                                                           |
|--------------|----------------------------------------------------------------------------------------------------|
| Rpt Code     | Enter the Report Code Number.                                                                         |
| Sort         | These will indicate what order the questions display on the form                                      |
| Other Fields | Enter the questions that you want the user to ask the customer when this report code has been chosen. |

| Modify / Add Report Codes |                          |        |  |  |
|---------------------------|--------------------------|--------|--|--|
| Re                        | eport Code: SAMP         | Delete |  |  |
| Modify / Add Report Co    | des                      | ♦ NET  |  |  |
| B                         | Aleport Code: SAMP       |        |  |  |
|                           | Celete report code: SAMP |        |  |  |
|                           |                          |        |  |  |
| Modify / Add Report Coo   | des<br>eport Code: SAMP  |        |  |  |
|                           | Microsoft Access ×       | Delete |  |  |
|                           | Report code deleted.     |        |  |  |

It is not recommended to delete report codes that have been assigned to other reports.

# **Priority Time Limits**

The Priority Time Limit is used to establish the time allowed a report to be outstanding.

| Priority Time Limits Form |                      |                                    |    |  |
|---------------------------|----------------------|------------------------------------|----|--|
| E                         | nter tim<br>priority | e limits for each<br>code in hours |    |  |
| Priority                  |                      | Limit                              |    |  |
| 1                         |                      |                                    | 24 |  |
| 2                         |                      |                                    | 48 |  |
| 3                         |                      |                                    | 72 |  |

| Field Name | Max Field<br>Size | Field Type    | Description                                                                                                    |
|------------|-------------------|---------------|----------------------------------------------------------------------------------------------------|
| Priority   | 1                 | Alpha/Numeric | Enter a number value of 1 through 5 where 1 represents the highest priority                                                                 |
|            |                   |               | Enter the maximum number of response time<br>hours based on the priority assigned. In the<br>sample above a response to a priority 1 report |
| Limit      |                   | Number        | must be done within 24 hours.                                                                                                    |

# **Control Record Setup**

The Control Record Setup will include two record types and the values associated. The two required records are CpINo (Complainant Number) and ReportNo. In the example below, the next report number that the system will generate will be 245.

|   | Control Record Setup Form |       |               |                        |                   |  |  |
|---|---------------------------|-------|---------------|------------------------|-------------------|--|--|
|   | Record Type               | Value | Maximum Value | Maximum #<br>of Digits | Add Leading Zeros |  |  |
|   | CplNo                     | 4     | 99999         | 5                      | ✓                 |  |  |
|   | ReportNo                  | 244   | 9999999999999 | 12                     | ✓                 |  |  |
| • |                           |       |               |                        |                   |  |  |

| Field Name             | Max<br>Field<br>Size | Field Type    | Description                                                                                                    |
|------------------------|----------------------|---------------|----------------------------------------------------------------------------------------------------|
| Record Type            | 30                   | Alpha/Numeric | Enter records exactly as shown above                                                                                                    |
| Value                  | 12                   | Alpha/Numeric | The program will assign sequential numbers to complainants and reports. Enter a number that is one digit less than the first number to be assigned to the complainant and report.                                                                                |
| Maximum<br>Value       | 12                   | Alpha/Numeric | Enter the maximum value for complainant and report numbers. (See Maximum # of Digits)                                                                                                    |
| Maximum # of<br>Digits | 12                   | Alpha/Numeric | Enter the maximum number of digits for the complainant and report numbers. In the sample above, 5 was entered for complainant and 99999 was entered for maximum value. When the sequential numbering reaches that number, the system will restart the numbering. |
| Add Leading<br>Zeros   |                      | Yes/No        | Check this box to add leading zeros to the<br>numbers. Fleet-Net recommends using this<br>feature in order to sort the numbers correctly. In<br>the sample above, with leading zeros checked,<br>the next complainant number would be 00008.                     |

# Service Desk Miscellaneous Codes

Click *Miscellaneous Codes* to define all codes used throughout the Service Desk module.

Each Fleet-Net application includes a list of miscellaneous codes that are used within the system. Some of these codes are preset by Fleet-Net (Specific) while others are user defined.

| Modify / A | dd Misc List Codes                                 |                                                                                                    |       |
|------------|----------------------------------------------------|----------------------------------------------------------------------------------------------------|-------|
| Module:    | SD                                                 |                                                                                                    |       |
| Туре:      | AnsReq<br>BusDir                                   | de la companya de la companya de la companya de la companya de la companya de la companya de la companya de la |       |
|            | DocumentCode<br>Email<br>LocCode                   |                                                                                                    | Print |
|            | Rotte<br>RottNethod<br>RspType<br>RspType<br>Title |                                                                                                    |       |
|            | VehicleNumber                                      |                                                                                                    |       |

| Field | Description                            |
|-------|----------------------------------------|
| Туре  | Select from the drop down options.     |
| Code  | Code used to identify the type of code |
| Value | Definition of code                     |

The *Print* button will print a listing of all Miscellaneous Codes. The report will display the **TYPE**, **CODE**, and **VALUE**.

#### AnsReq (User Defined)

| м | odify / Add Misc List Codes<br>Module: SD<br>Type: AnsReq v |         |           |
|---|-------------------------------------------------------------|---------|-----------|
|   | Code                                                        | Value   | <br>Print |
|   | E                                                           | Email   |           |
|   | N                                                           | None    |           |
|   | V                                                           | Verbal  |           |
|   | W                                                           | Written |           |
| ▶ |                                                             |         |           |

### **BusDir** (User Defined)

| м | odify / Add Misc List Codes<br>Module: SD<br>Type: BusDir |           |       |
|---|-----------------------------------------------------------|-----------|-------|
|   | Code                                                      | Value     | Print |
|   | E                                                         | East      |       |
|   | Ν                                                         | North     |       |
|   | NW                                                        | NorthWest |       |
|   | S                                                         | South     |       |
|   | SW                                                        | SouthWest |       |
|   | W                                                         | West      |       |
|   |                                                           |           |       |

### DocumentCode (User Defined)

| м | odify / Add Misc List Codes<br>Module: SD<br>Type: DocumentCode |              |       |
|---|-----------------------------------------------------------------|--------------|-------|
|   | Code                                                            | Value        | Print |
|   | P                                                               | Photo        |       |
|   | V                                                               | Video Review |       |
|   | L                                                               | Letter       |       |
|   | N                                                               | Note         |       |

#### Email (User Defined)

| м | Modify / Add Misc List Codes<br>Module: SD<br>Type: Email |       |  |       |
|---|-----------------------------------------------------------|-------|--|-------|
|   | Code                                                      | Value |  | Print |
|   | PrintComplainant                                          | No    |  |       |
|   | ReportType                                                | pdf   |  |       |
|   |                                                           |       |  |       |

#### LocCode (User Defined)

| м | Modify / Add Misc List Codes<br>Module: SD<br>Type: LocCode |             |  |       |  |
|---|-------------------------------------------------------------|-------------|--|-------|--|
|   | Code                                                        | Value       |  | Print |  |
|   | AR                                                          | Along route |  |       |  |
|   | AS                                                          | At Stop     |  |       |  |
|   | None                                                        | None        |  |       |  |
|   | TR                                                          | In Traffic  |  |       |  |

.

### Route (User Defined)

| M | odify / Add Misc List Codes<br>Module: SD<br>Type: Route |                          |   |       |
|---|----------------------------------------------------------|--------------------------|---|-------|
|   | Code                                                     | Value                    |   | Print |
|   | 1 N                                                      | 1 Yellow North - Weekday |   |       |
|   | 1 S                                                      | 1 Yellow South - Weekday | _ |       |
|   | 10 E                                                     | 10 East Gold - Weekday   |   |       |
|   | 10 W                                                     | 10 West Gold - Weekday   | _ |       |
|   | 100                                                      | 100                      |   |       |

### RptMethod (User Defined)

| м | odify / Add Misc List Codes<br>Module: SD<br>Type: RptMethod |                          |       |
|---|--------------------------------------------------------------|--------------------------|-------|
|   | Code                                                         | Value                    | Print |
|   | В                                                            | Facebook                 |       |
|   | E                                                            | Email                    | _     |
|   | F                                                            | Formspring               | _     |
|   | I                                                            | In Person                | _     |
|   | P                                                            | Phoned                   |       |
|   | S                                                            | MTD Supervisor Complaint | _     |
|   | Т                                                            | Twitter                  | -     |
|   | W                                                            | Written                  |       |

#### RptType (User Defined)

| м | odify / Add Misc List Codes<br>Module: SD<br>Type: RptType |                       |       |
|---|------------------------------------------------------------|-----------------------|-------|
|   | Code                                                       | Value                 | Print |
| ┣ | 1                                                          | Complaint             |       |
|   | 2                                                          | Compliment            |       |
|   | 3                                                          | Suggestion            |       |
|   | 4                                                          | Service Request       |       |
|   | 5                                                          | Technology Issue      |       |
|   | 6                                                          | ADA Service Complaint |       |
|   | F                                                          | found                 |       |
|   |                                                            | Illinois Terminal     |       |
|   | L                                                          | lost                  |       |
|   | Т                                                          | Test                  |       |

### RspType (User Defined)

| м | odify / Add Misc List Codes<br>Module: SD<br>Type: RspType |         |       |
|---|------------------------------------------------------------|---------|-------|
|   | Code                                                       | Value   | Print |
|   | E                                                          | Email   |       |
|   | N                                                          | None    |       |
|   | V                                                          | Verbal  |       |
|   | W                                                          | Written |       |

### Title (User Defined)

| M | Modify / Add Misc List Codes<br>Module: SD<br>Type: Title |        |  |       |
|---|-----------------------------------------------------------|--------|--|-------|
|   | Code                                                      | Value  |  | Print |
|   | Dr.                                                       | Doctor |  |       |
|   | Miss                                                      | Miss   |  |       |
|   | Mr.                                                       | Mister |  |       |
|   | Mrs.                                                      | Misses |  |       |
|   | Ms.                                                       | Ms.    |  |       |

### VehicleNumber (User Defined)

| Modify / Add Misc List Codes<br>Module: SD<br>Type: VehicleNumber |         |   |       |
|-------------------------------------------------------------------|---------|---|-------|
| Code                                                              | Value   |   | Print |
| 0101                                                              | M122091 |   |       |
| 0102                                                              | M122097 | - |       |
| 0103                                                              | M131551 | - |       |
| 0104                                                              | M122098 | - |       |
| 0105                                                              | M122099 | - |       |
| 0106                                                              | M122100 | - |       |

## **Modify Email**

This form allows an email address to be deleted or modified.

| Delete/<br>Emails | Change<br>In All Report |                     |  |
|-------------------|-------------------------|---------------------|--|
| Email:            |                         | <sup>/</sup> Delete |  |
| Change to:        |                         | Modify              |  |

Allows email addresses to be deleted or changed globally for all report codes. This will **only** affect future reports. Existing report information will contain the previous email recipient.

#### Delete

Select the email address and click **Delete.** The email address will be deleted from all the report codes to which it was assigned. It is **not** deleted from existing reports.

#### Modify

Enter the new email address and click **Modify**. The email address will be changed for all report codes assigned. Previous reports will **not** be modified.

### **User Defined Data Form Setup**

Select this form to set up user defined Service Desk data fields for custom tracking and reporting.

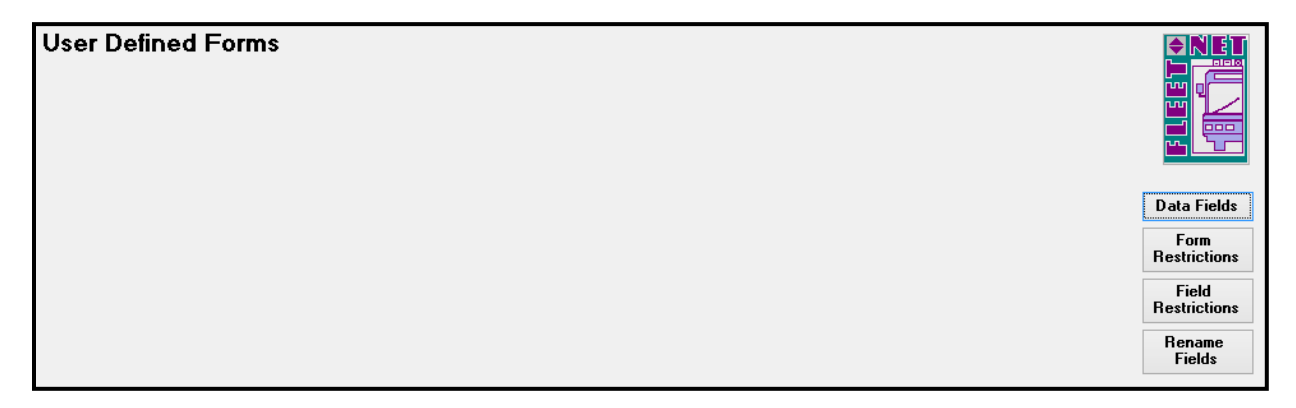

### DATA FIELDS

| U | User Defined Forms                        |                    |                      |  |
|---|-------------------------------------------|--------------------|----------------------|--|
|   | Field Name                                | Field Type History | Data Fields          |  |
|   | Date Found                                | Date 🗸 🗸           | Data Tielus          |  |
|   | Date Lost                                 | Date 🗸 🗸           | Form<br>Restrictions |  |
|   | Date to close this incident               | Date 🗸 🗸           | Field                |  |
|   | Description                               | Text V             | Restrictions         |  |
|   | How many people were at the stop with you | Number 🗸 🗸         | Rename               |  |
|   | Tag #                                     | Text V             | i ieius              |  |

### FORM RESTRICTIONS

| Us | er Defined Forms   |                               |   |                  |
|----|--------------------|-------------------------------|---|------------------|
|    | User Form Name     | Fleet-Net Form Name           |   | Data Fields      |
|    | ~                  |                               | ~ | Data Ficias      |
|    | Driver response    | FNSD_UserDefinedDataEntryForm |   | Form             |
|    | Found              | FNSD_ReportMasterForm         |   | Restrictions     |
|    | Lost               | FNSD_ReportMasterForm         |   | F:-14            |
|    | Weather Conditions | FNSD_ReportMasterForm         |   | Restrictions     |
|    |                    |                               |   | reactions        |
|    |                    |                               |   | Rename<br>Fields |

### FIELD RESTRICTIONS

| U  | ser Defined Forms    |                       |                       |
|----|----------------------|-----------------------|-----------------------|
| F  | orm Name: Lost       | FNSD_ReportMasterForm | Data Fields           |
| IF | Field Name Date Lost |                       | Form<br>Restrictions  |
|    |                      |                       | Field<br>Restrictions |
|    | Where item was lost  |                       | Rename<br>Fields      |

### **RENAME FIELD**

| User Define | ed Forms       |       |                                     |
|-------------|----------------|-------|-------------------------------------|
|             | Old Field Name |       | Data Fields<br>Form<br>Restrictions |
|             | New Field Name |       | Field<br>Restrictions               |
|             |                | Start | Rename<br>Fields                    |

# **User Defined Data Entry**

| User Defined Data Entry | dfigenbaum | <b>≥</b> Net |
|-------------------------|------------|--------------|
| Form Name:              | v          |              |
| Report #:               |            |              |
|                         |            | Enter        |
|                         |            | Print        |

# **User Defined Data Security Setup**

| User Defined Form Security |                                                   |                                                                        |  |
|----------------------------|---------------------------------------------------|------------------------------------------------------------------------|--|
| User Id:                   | dfigenbaum<br>fleetnetadmin<br>irohrbaugh<br>Iday | d<br>digenbaum<br>Fleet-Net System Administrator<br>Janet<br>Lu&nn Day |  |
|                            | test 1                                            | Janet                                                                  |  |

# **Create Reports**

The Service Desk Report form captures information from complainants in reference to Complaints, Compliments and Suggestions associated with the transit operations. It provides the ability to render a quality customer service contact point and at the same time provide management with a means of control and over-sight on the follow-through and completion of incidents related to the service provided by the transit.

Enter the name of the complainant. If the person is already in the database, their name will be in the dropdown. If this is the first time a person is making a report, enter their information into the form and they will be added to the database.

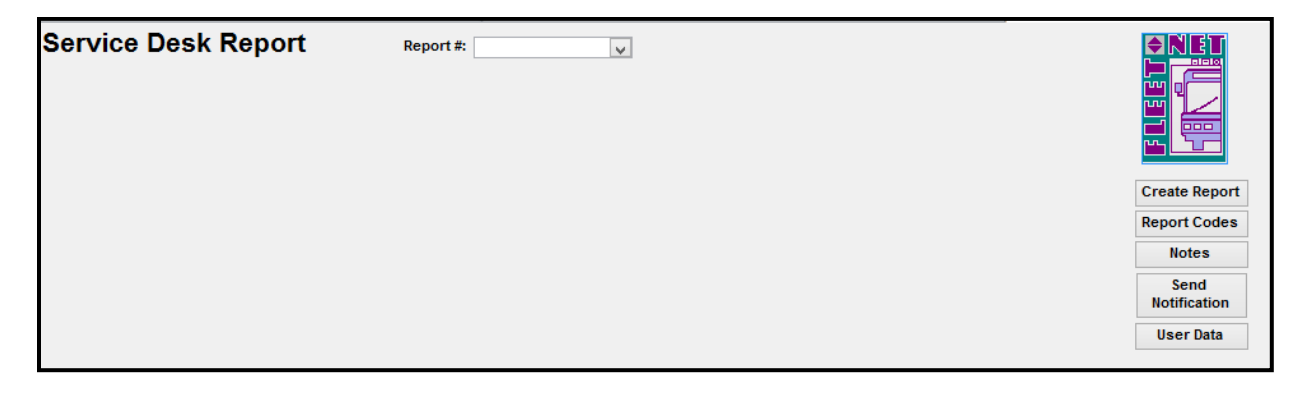

### **CREATE REPORTS**

Click Create Reports

| Service Desk Report | Report #:    |              |
|---------------------|--------------|--------------|
| Select/Create Repor | ted By       |              |
| Last Name:          | V            |              |
| First Name:         | V Title: V   |              |
| Select Reported By: |              | Create Repor |
| Address:            |              | Report Codes |
| Address 2:          |              | Notes        |
| City/State/Zip:     |              | Send         |
| Phone 1:            | Ext 1:       | Notification |
| Phone 2:            | Ext 2:       | User Data    |
| E-mail:             |              |              |
|                     |              |              |
| Generate Report #   | Cancel Entry |              |

| Field Name                      | Description                                                                                                    |
|---------------------------------|----------------------------------------------------------------------------------------------------|
| Edit Reported By<br>Information | Click this button to edit the customer's information. Make the necessary changes, and then reselect the customer. |
|                                 |                                                                                                    |
|                                 |                                                                                                    |
| Cancel Entry                    | Click to exit the form without generating a report number.                                                        |
|                                 | After confirming that the customer's information is correct, click the Generate                                   |
|                                 | Report # button                                                                                                   |
| Generate Report #               | The next report number is generated, complete with the customer information.                                      |

If the customer exists in the database, select the Last Name and First Name from the drop down lists. Then click **Select Reported By** and confirm their address.

If there are multiple complainants with the same first and last name, choose the correct address.

| Service Desk Report Report                   | *            |               |
|----------------------------------------------|--------------|---------------|
| Select/Create Reported By                    |              |               |
| Last Name: Jones                             |              |               |
| First Name: Robert Title: Mr.                | ¥            |               |
| Select Reported By: 1 Edit Reported By Infor | mation       | Create Report |
| Address: 123 Main Street                     |              | Report Codes  |
| Address 2:                                   |              | Notes         |
| City/State/Zip: LAS VEGAS VEGAS 91118        | •            | Send          |
| Phone 1: Ext 1:                              |              | wouldcation   |
| Phone 2: Ext 2:                              |              | User Data     |
| E-mail: pdodd@fleet-net.com                  |              |               |
| Generate Report #                            | Cancel Entry |               |

When the complainant is not in database, complete this form and click Generate Report.

| Service Desk User Guide |
|-------------------------|
|-------------------------|

| Service Desk Report             | Report #:      | ×                       |  |
|---------------------------------|----------------|-------------------------|--|
| Select/Create Reported          | Ву             |                         |  |
| Last Name: Miller               | ¥              |                         |  |
| First Name: John                | V Title: Mr. V | Microsoft Access X      |  |
| Select Reported By:             |                | MICIOSOTE ACCESS        |  |
| Address: 1234 Flamingo Rd       |                |                         |  |
| Address 2:                      |                | Create new complainant? |  |
| City/State/Zip: LAS VEGAS       | NV 🗸 89117-    | -                       |  |
| Phone 1: (702) 123-4567 Ext 1:  |                |                         |  |
| Phone 2: Ext 2:                 |                | Yes No                  |  |
| E-mail: Dfigenbaum@fleet-net.co | ,m             |                         |  |

Complaint Taken By information is populated with the customer service representative's employee number, name, report creation date, and time.

Edited Complaint allows the customer service representative to modify the information.

| Service Desk Report                 | eport #: 000000000245 | ×                   |                  |                                                                                                    |               |
|-------------------------------------|-----------------------|---------------------|------------------|----------------------------------------------------------------------------------------------------|---------------|
| Complainant: John Miller            | (                     | Complaint taken by: | UNKNOWN          |                                                                                                    |               |
| Address: 1234 Flamingo Rd           |                       |                     | dfigenbaum       | *                                                                                                    |               |
| Address #2:                         |                       | Date of report:     | 2/20/2018        | -                                                                                                    |               |
| City State Zip LAS VEGAS, NV 89117- |                       | Time of report:     | 6:36:58 PM       |                                                                                                    |               |
| Phone: (702) 123-4567 ext.          | ext.                  | _                   | Edit Complainant |                                                                                                    | Create Report |
| E-mail: Dfigenbaum@fleet- Comments: |                       |                     | l                | res and the second second seco | Report Codes  |
| Reportable                          |                       |                     |                  |                                                                                                    | Notes         |
|                                     |                       |                     |                  |                                                                                                    | Send          |
| Inc. Date:                          | •                     | Inc. Loc Code:      | ✓                |                                                                                                    | notification  |
| Route Desc:                         | V Route #: V          |                     |                  | _                                                                                                    | User Data     |
| Bus #: 🗸 Bus Directio               | on: 🗸 🗸               |                     |                  |                                                                                                    |               |
| Report Method: 🗸 🖌 Resp. Req        | uested: 🧹 🗸           | Report Type:        | v 🖌              |                                                                                                    |               |
| Location:                           |                       |                     |                  |                                                                                                    |               |
| Emp Description:                    |                       |                     |                  | Ī                                                                                                    |               |
|                                     |                       |                     |                  |                                                                                                    |               |

| Edit Complainant Information          |  |
|---------------------------------------|--|
| Reported By #: 5                      |  |
| Last Name: Miller                     |  |
| First Name: John Title: Mr. 🗸         |  |
| Address: 1234 Flamingo Rd             |  |
| Address 2:                            |  |
| City/State/Zip: LAS VEGAS NV 🔽 89117- |  |
| Phone 1: (702) 123-4567 Ext 1:        |  |
| Phone 2: [ Ext 2:                     |  |
| E-mail: Dfigenbaum@fleet-net.com      |  |
|                                       |  |

Complete the remaining fields with the information supplied by the complainant.

| Service Desk Report                                   | Report #: 00000000245 🗸               |                            |                      |
|-------------------------------------------------------|---------------------------------------|----------------------------|----------------------|
| Complainant: John Miller                              | Complai                               | nt taken by: UNKNOWN       |                      |
| Address: 1234 Flamingo Rd                             |                                       | dfigenbaum                 |                      |
| Address #2:                                           | Dat                                   | e of report: 2/20/2018     |                      |
| City State Zip LAS VEGAS, NV 89117-                   | Tim                                   | e of report: 6:36:58 PM    |                      |
| Phone: (702) 123-4567 ext.                            | ext.                                  | Edit Complainant           | Create Report        |
| E-mail: Dfigenbaum@fleet- Comments                    | Customer wanted to buy the next passe | engers pass and the driver | Report Codes         |
| ✓ Reportable                                          | pass a customer waiting for the bus.  |                            | Notes                |
| Inc. Date: 2 /1 /2018 📓 Inc. Tim                      | e: 6:40 PM (+) In                     | c. Loc Code: AR            | Send<br>Notification |
| Route Desc: 1 Yellow North - Weekday                  | Route #: 1 N V 1 Yellow               | North - Weekday            | User Data            |
| Bus #:0101 U Bus Direc<br>Report Method: E V Resp. Re | ion: N V V<br>quested: E V V          | Report Type: 1 🗸 🗸         |                      |
| Emp Description:                                      |                                       |                            |                      |

| Field Name               | Description                                                                                                    |
|--------------------------|----------------------------------------------------------------------------------------------------|
| Reportable               | Check this box to indicate that it meets the reporting requirements. For Example NTD                                                                           |
| Comment                  | Enter the complainant's description of the event.                                                                                                    |
| Inc Date                 | Enter the date of the incident or select via the calendar.                                                                                                    |
| Inc Time                 | Enter the Time of the incident. Enter A for AM, P for PM                                                                                                    |
| Inc Loc                  | Enter the location code.                                                                                                    |
| Route Desc<br>or Route # | Enter or select the route description or route # as defined via Misc Codes in the setup.<br>The route # field will be populated and the description displayed. |
| Bus #                    | Enter the bus # as defined via Misc Codes in the setup.                                                                                                    |
| <b>Bus Direction</b>     | Enter the direction                                                                                                    |
| Report<br>Method         | Enter the method used by the complainant.                                                                                                    |
| Report Type              | Enter the type of report. Ex Complaint, Compliment, Lost & Found.                                                                                              |
| Location                 | Allows more descriptive location then location                                                                                                    |
| Emp<br>Description       | Enter the employee's description provided by the complainant.                                                                                                  |
| Resp<br>Requested        | Enter the type of response the complainant requests.                                                                                                    |

The green check mark allows the user to enter new data for selection from the drop down list.

#### **REPORT CODES**

Report codes ensure the incident Report will be routed by e-mail to the person(s) who will respond to this code.

| Service Desk Report                  | Report #: 00000000255                   |                              |   | <b>♦NET</b>          |
|--------------------------------------|-----------------------------------------|------------------------------|---|----------------------|
| Complainant: Jorge Franco            | Com                                     | plaint taken by: UNKNOWN     |   |                      |
| Address: 123 Main St Plaza           |                                         | pdodd                        |   |                      |
| Address #2:                          |                                         | Date of report: 10/16/2018   |   |                      |
| City State Zip LAS VEGAS, NV 89111-  |                                         | Time of report: 4:30:12 PM   |   |                      |
| Phone: ext.                          | ext.                                    | Edit Complainant             |   | Create Report        |
| E-mail:gfranco@test.test Comm        | ents: bus never showed up. Made me miss | my work. My boss was pissed! |   | Report Codes         |
| Reportable                           |                                         |                              |   | Notes                |
| Inc. Date: 10/3 /2018                | Time: 1:26 PM                           | Inc. Loc Code:               |   | Send<br>Notification |
| Route Desc:                          | ✓ Route #: ✓                            |                              | - | User Data            |
| Bus #: V Bus I                       | Direction: 🗸 🗸                          |                              |   |                      |
| Report Method: V V Re                | sp. Requested: 🗸 🗸                      | Report Type: 🗸 🗸             |   |                      |
| Location: Northbound on Durango by C | harleston                               |                              |   |                      |
| Emp Description:                     |                                         |                              |   |                      |
|                                      |                                         |                              |   |                      |
| Report Code Description              | E-mail Addresses                        |                              |   |                      |
| 1234 V No Show                       | x                                       |                              |   |                      |

Select a report code or multiple codes that apply to the report. The email addresses assigned to those codes will display.

For each code, the fields of additional information needed will appear below when the red x  $\bowtie$  is clicked once. The CSR taking the report will fill in the information as provided by the person who is reporting the incident.

|                |             |                   |                                    | <br> |
|----------------|-------------|-------------------|------------------------------------|------|
| Report Code    | Description |                   | E-mail Addresses                   |      |
| 1234 V No Show |             | ×                 | pdodd@availtec.com                 |      |
| ~              |             | ×                 |                                    |      |
|                |             |                   |                                    |      |
|                |             |                   |                                    |      |
|                |             |                   |                                    |      |
| Other Fields   |             |                   |                                    |      |
| 1234 1         | Field:      | What time did you | ı arrive a the stop?               |      |
|                | Value:      | ļ                 |                                    |      |
| 1234 2         | Field:      | What time did the | schedule say the bus was arriving? |      |
|                | Value:      |                   |                                    |      |
| 1234 3         | Field:      | How long did you  | wait?                              |      |
|                | Value:      |                   |                                    |      |
|                |             |                   |                                    |      |

To delete an assigned report code – click the  $\underbrace{\mathbb{M}}$  button twice.

#### **Other Fields**

Selecting Notes provides space for additional information and allows for the attachment of scanned documents or pictures, etc. as deemed necessary.

| Service De       | sk Report               | Report #: 0000000     | 00245                                   |                   |                  |            | <b>♦ NET</b>  |
|------------------|-------------------------|-----------------------|-----------------------------------------|-------------------|------------------|------------|---------------|
| Reported By: Jo  | hn Miller               |                       |                                         | Taken by:         | UNKNOWN          |            |               |
| Address: 12      | 234 Flamingo Rd         |                       |                                         |                   | dfigenbaum       |            |               |
| Address #2:      |                         |                       | Da                                      | te of report:     | 2/20/2018        |            |               |
| City State Zip   | AS VEGAS, NV 89117-     |                       | Tir                                     | ne of report:     | 6:36:58 PM       |            |               |
| Phone: (7        | 02) 123-4567 ext.       | ext.                  |                                         |                   | Edit Reporte     | ed By      | Create Report |
| E-mail: Df       | figenbaum@fleet-net.com | Comments:             | Customer wanted to buy the next pass    | engers pass ar    | nd the driver    | ^          | Report Codes  |
|                  | Reportable              | 1                     | wouldn't let him do that. Then while we | e were in route t | the driver drove |            | Notes         |
|                  |                         |                       | ass a customer waiting for the bas.     |                   |                  | J          | Send          |
|                  |                         | L                     |                                         |                   |                  |            | Notification  |
| Inc. Date:       | 2/1/2018                |                       | Inc. Time: 6:40 pm                      | Inc. Loc C        | Code: AR         | ✓          | User Data     |
| Route Desc:      |                         | ¥                     | Route #: 1 N 🗸 1 Yellow Nort            | h · Weekday       |                  |            |               |
| Bus #:           | 0101 V Bus Direc        | ction: N 🗸 🗸          | Report Method: E 🔍 🗸                    | Report T          | ype: 1           | v 🖌        |               |
| Location:        |                         |                       |                                         | Resp. Re          | quested: E       | ~ <b>4</b> |               |
| Emp Description: | ,<br>                   |                       |                                         |                   | _                |            |               |
|                  | ,                       |                       |                                         |                   |                  |            |               |
| J                |                         |                       |                                         |                   |                  |            |               |
| 🖋 Document C     | ode: P                  | v <b>4</b>            | Reference: 1234                         |                   |                  |            |               |
| Comment:         |                         |                       | Attachment:                             |                   |                  |            |               |
| dfigenbaum 2/2   | 21/2018 12:31:37 PM:    |                       |                                         |                   |                  |            |               |
|                  |                         |                       |                                         |                   |                  |            |               |
|                  |                         |                       |                                         |                   |                  |            |               |
|                  |                         |                       | -                                       |                   |                  |            |               |
|                  |                         |                       | Pue 100 in m                            |                   |                  |            |               |
|                  |                         |                       | Bus 100.jpg                             |                   |                  |            |               |
|                  |                         |                       |                                         |                   |                  |            |               |
|                  |                         |                       |                                         |                   |                  |            |               |
|                  |                         |                       | -                                       |                   |                  |            |               |
| Hyperlink:       |                         |                       |                                         |                   |                  |            |               |
| Created: df      | igenbaum                | 2/21/2018 12:31:28 PM | FNSD_ReportMasterForm                   |                   |                  |            |               |
| Updated:         |                         |                       |                                         |                   |                  |            |               |
|                  |                         |                       |                                         |                   |                  |            |               |

| Field Name  | Description                                                                 |
|-------------|-----------------------------------------------------------------------------|
| Document    |                                                                             |
| Code        | Choose a code from the dropdown or add a new code via the green check mark. |
| Reference   | Enter a user defined reference number here. i.e. Seq# or Date. REQUIRED     |
| Comments    | Enter comments here. There will be a <u>User, Date, and Time</u> stamp.     |
| Hyperlink   | A hyperlink will point to another location on the network or a website.     |
| Attachments | A document or scanned pictures may be attached.                             |

#### Attachments

Within the Attachments box above, right click and select Insert Object from the drop down menu that appears.

| Document Code: P                         | Attachment:              |    |                              |    |
|------------------------------------------|--------------------------|----|------------------------------|----|
| dfigenbaum 2/21/2018 12:31:37 PM:        |                          |    |                              |    |
|                                          | Bus 100.jpg              |    | S <u>u</u> bform             | Þ  |
|                                          |                          | Ж  | Cu <u>t</u>                  |    |
|                                          |                          | Ē  | <u>C</u> opy                 |    |
| Hyperlink:                               |                          | Ğ  | <u>P</u> aste                |    |
| Created: dfigenbaum 2/21/2018 12:31:28 F | PM FNSD_ReportMasterForm |    | Insert                       |    |
| Updated:                                 |                          |    | Merge/Split                  | -  |
|                                          |                          | Â↓ | Sort <u>A</u> scending       |    |
|                                          |                          | Z↓ | Sort <u>D</u> escending      |    |
|                                          |                          | ×  | <u>D</u> elete               |    |
|                                          |                          |    | C <u>h</u> ange To           |    |
|                                          |                          |    | Insert Object                |    |
|                                          |                          |    | Packager Shell Object Object | ct |
| and M. J. 1951. A. M. M. T. Mar Citara   |                          | e  | Form Properties              |    |

The insert objects window displays.

|                                | Microsoft Access                                                                                                    | ? ×                             |
|--------------------------------|----------------------------------------------------------------------------------------------------|---------------------------------|
| ○ Create New                   | File:<br>U: \jmages\Buses\<br>Browse                                                                                               | OK<br>Cancel<br>Display as Icon |
| Result<br>obje<br>may<br>whice | erts the contents of the file as an<br>ect into your document so that you<br>v activate it using the application<br>ch created it. |                                 |

To attach an existing document, select the **Create from File button**. Browse to select the document on the network. Select Display as icon. Click **OK** to insert the attachment.

#### **Send Notification**

If the form is closed before sending notification, the following message is displayed.

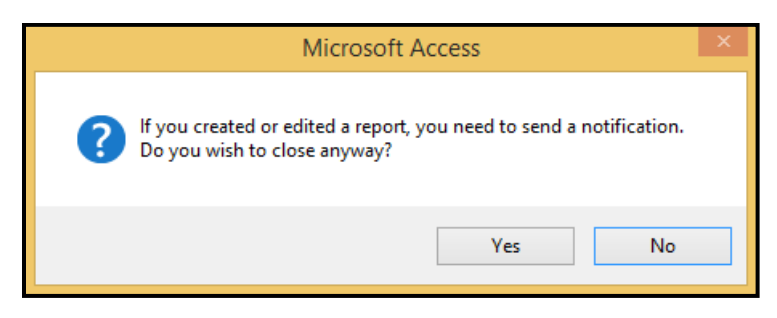

Click Send Notification to generate the email, which will be sent to all respondents assigned to the report codes. The report is an attachment. The email opens up and notes or additional emails can be added.

| FILE      | MESSAGE                          | INSERT          | OPTIONS                            | FORMAT TEXT     | REVIE | W                           |                              |                |                                                                                  |      |
|-----------|----------------------------------|-----------------|------------------------------------|-----------------|-------|-----------------------------|------------------------------|----------------|----------------------------------------------------------------------------------|------|
| Paste     | K Cut<br>■ Copy<br>Format Painte | B I             | · · A                              | ▲ ▲   = = =   ( | -   🍖 | Address Check<br>Book Names | Attach Attach<br>File Item • | Signature<br>• | <ul> <li>Follow Up *</li> <li>High Importance</li> <li>Low Importance</li> </ul> | Zoom |
| Cl        | ipboard                          | E I             | Basic                              | Text            | 5     | Names                       | Include                      | 2              | Tags 🖓                                                                           | Zoom |
| ः<br>Send | From +<br>To<br>Cc<br>Subject    | dfigenbaur      | m@fleet-net.com<br>sk Report Filed |                 |       |                             |                              |                |                                                                                  |      |
|           | Attached                         | -               |                                    | (D)             |       |                             |                              |                |                                                                                  |      |
|           | Accord                           | <u>~ 000000</u> | 000245.pdf (104 )                  | <u>(B)</u>      |       |                             |                              |                |                                                                                  |      |
| Please    | e review Servio                  | e Desk rep      | ort #0000000                       | 0245            |       |                             |                              |                |                                                                                  |      |

If the email is not sent, the following message displays.

| Microsoft Access                   | × |
|------------------------------------|---|
| Report not forwarded to department |   |
| ОК                                 |   |

When a report is modified, notification should be sent again. The email will indicate that the report has been modified with the fields that were changed.

| FILE MESSAGE INSERT OPTIONS FORMAT TEXT REVIEW                                                                                                    |                                                                                                    |
|----------------------------------------------------------------------------------------------------|----------------------------------------------------------------------------------------------------|
| $\begin{array}{c c c c c c c c c c c c c c c c c c c $                                                                                                    | Image: State of the state of the state o |
| From ~     dfigenbaum@fleet-net.com       Send     To       Cc     Cc                                                                                                 |                                                                                                    |
| Attached 200000000245.pdf (104 KB)                                                                                                    |                                                                                                    |
| Please review Modified Service Desk report #00000000245<br>The following fields were modified<br>dfigenbaum changed LocCode from 'AR' to 'AS' - 2/21/2018 12:56:03 PM |                                                                                                    |

### **Departmental Response**

Select Email from the drop down list. The following form will display for selection. If the box is checked to the right, user will only see reports addressed to them that have not had any responses recorded.

| Report Response         Email Address:         Report Number:         Dfigenbaum@fleet-net.com         Pdodd@fleet-net.com         Review Report | ₣∟ਫ਼ਫ਼т<br>ſĨĨĨ |
|----------------------------------------------------------------------------------------------------|-----------------|
|                                                                                                    |                 |

Select Email from the drop down list. The following form will display for selection. If the box is checked to the right, user will only see reports addressed to them that have not had any responses recorded.

| Report Response                                                            |  |
|----------------------------------------------------------------------------|--|
| Email Address: Pdodd@fleet-net.com 🗸 🗸 Show only reports without responses |  |
| Report Number:<br>00000000242                                              |  |
|                                                                            |  |

Once the report is selected, the following screen displays.

| Report Response<br>Email Address:<br>Report Number:                                       | tevard@psta.net V Show only reports without responses 4579 Review Report           |       |
|-------------------------------------------------------------------------------------------|------------------------------------------------------------------------------------|-------|
| Received call from Jaison Love, his trips have b<br>regular driver assigned to his trips. | een late since he no longer has an assigned driver. He has requested that we get a | ð<br> |
|                                                                                           | ~                                                                                  |       |
| Reported Emp #:                                                                           | Date Responded: Responded                                                          |       |

When the **Review Report button** is selected, the original report is displayed. Report Codes and Notes may be viewed. No editing of the information is allowed on this form.

| Report Response      |                           |  |
|----------------------|---------------------------|--|
| Email Address:       | Pdodd@fleet-net.com       |  |
| Report Number:       | 00000000242               |  |
| Department Response: | •                         |  |
|                      |                           |  |
|                      | v                         |  |
| Reported Emp #: V    | Date Responded: Responded |  |

The addressee enters their response in the Department Response field. When they enter notes in the response box, the Responder, Date Responded, and Check box on the bottom line are populated. Additional responses may be added until the report is closed.

The report is now ready to be finalized by personnel with access to manage open reports.

# Manage Open Reports

| Manage Open Reports |                   |
|---------------------|-------------------|
|                     |                   |
|                     | List Open Reports |

Once a report has been created, it will remain in Manage Open Reports until it has been resolved and closed. Use the drop down arrow under the Reports field, to select a report to be finalized.

|           | Manage (       | Open R         | eports     | ]        |              |               |          |                                                                                                    |
|-----------|----------------|----------------|------------|----------|--------------|---------------|----------|----------------------------------------------------------------------------------------------------|
|           |                |                |            | List     | Jpen Heports |               |          |                                                                                                    |
| Report #  | Report<br>Date | Report<br>Time | Status     | Priority | Reportable   | Hours<br>Open | Response | Comments                                                                                                    |
| 4135      | 1/25/2016      | 12:11:28 PM    | Överdue    | 3        | Yes          | 9,795         | Yes      | Care Ride driver dropped client off at the wrong location and didn't assit her                                                                                                    |
| 4154      | 1/27/2016      | 2:42:01 PM     | 0 verdue   | 3        | No           | 9,745         | No       | Ann Mc Intosh is still waiting for her Tpm trip as of 2:15pm. Yellow Cab still could not<br>provide an eta as to when she will be picked up. She requested a van for all trips as<br>she can not get into a car. Both trips on Monday 1/25 were also late and a cab was   |
| 4169      | 1/29/2016      | 10:15:00 AM    | 0 verdue   | 3        | No           | 9,701         | No       | Theresa Leggett has been picked up late for most of her trips during the past month.<br>Today she had a 9:30am trip scheduled and as of 10:00am Yellow Cab did not have a<br>driver available to pick her up. She is upset that DART is not reliable to get her to        |
| 4299      | 2/11/2016      | 4:56:57 PM     | Overdue    | 3        | Yes          | 9,383         | No       | Wants supervisor to call her reference this bus passing her and pointing back toward<br>another bus that came but had 2 bikes so she couldn't catch it. I explained that buses<br>were too close together so supervisor tries to get them back on track. Caller           |
| 4349      | 2/17/2016      | 3:16:19 PM     | Current    | 0        | No           | 9,240         | No       | On January 22nd $@$ 4:00 in the afternoon, her sister was picked up by a DART cab<br>driver the sister paid 20.00 to the cab driver and the driver kept the change, her sister<br>is mentally challenged. She called the cab company and was informed that she would      |
| 4401      | 2/21/2016      | 11:56:22 AM    | 0verdue    | 3        | Yes          | 9,148         | No       | Caller stated that Care Ride was a no show .This was for passenger Ruth Buckins .                                                                                                    |
| 4524      | 3/4/2016       | 11:18:22 AM    | 0 verdue   | 3        | No           | 8,860         | No       | Helene Morris had Yellow Cab 2 trips that were extremely late this week. She could not<br>wait any longer for a cab to show up so she had to get a private pay trip which cost<br>\$13. She is request reimbursement for this trip and for reliable timely service in the |
| 4525      | 3/4/2016       | 11:29:10 AM    | Overdue    | 3        | No           | 8,860         | No       | George Hopkins is having an issue being picked up by Yellow Cab for his 5:30am                                                                                                    |
| Record: H | 1 of 1523 ► ►  | No Kate        | Filter Sea | arch     |              |               |          |                                                                                                    |

This screen may be sorted by any of the headers. A date column can be sorted by oldest to newest, etc. A number column can be sorted largest to smallest. For example, right click in the Response column and the following displays. Choose Sort Z to A and all the reports that have a response will be at the top.

|                    | lanage (       | Open R         | eports     | List     | Open Reports | 3             |          |          |                                                    |         |                                                                                                  |
|--------------------|----------------|----------------|------------|----------|--------------|---------------|----------|----------|----------------------------------------------------|---------|--------------------------------------------------------------------------------------------------|
| Report #           | Report<br>Date | Report<br>Time | Status     | Priority | Reportable   | Hours<br>Open | Response | ,        |                                                    |         | Comments                                                                                         |
| 00000000242        | 7/18/2017      | 4:09:17 AM     | 0verdue    | 1        | No           | 5,242         | No       |          | S <u>u</u> bform                                   | F       |                                                                                                  |
| 00000000243        | 7/20/2017      | 6:30:47 AM     | Current    |          | No           | 5,192         | No       | e<br>Ba  | <u>C</u> opy<br>Paste                              |         |                                                                                                  |
| 00000000244        | 7/20/2017      | 6:33:51 AM     | Current    |          | No           | 5,192         | No       | -        |                                                    | )<br> - |                                                                                                  |
| 00000000245        | 2/20/2018      | 6:36:58 PM     | Current    | 0        | Yes          | 20            | No       | 2↓<br>∡↓ | <u>S</u> ort A to Z<br>S <u>o</u> rt Z to A        |         | ngers pass and the driver wouldn't let him do<br>iver drove pass a customer waiting for the bus. |
|                    |                |                |            | -        |              |               |          |          | Clear filter from Responded<br>Text <u>Filters</u> | F       |                                                                                                  |
|                    |                |                |            |          |              |               |          |          | Equals "No"                                        |         |                                                                                                  |
|                    |                |                |            |          |              |               |          |          | Does <u>N</u> ot Equal "No"<br>Contains "No"       |         |                                                                                                  |
|                    |                |                |            |          |              |               |          |          | _<br>Does Not Contain "No"                         |         |                                                                                                  |
|                    |                |                |            |          |              |               |          | ×        | <u>D</u> elete<br>C <u>h</u> ange To               | F       |                                                                                                  |
| Record: I4 - 4 1 c | of 4 🕨 🕨       | 🗰 🏹 No Fi      | ilter Sear | ch       |              |               |          | 8<br>0   | <u>F</u> orm Properties                            |         |                                                                                                  |

Double click on a report number to open up the next screen.

| Manage Open Reports                                                                                |                                                                                                    |
|----------------------------------------------------------------------------------------------------|----------------------------------------------------------------------------------------------------|
| Report #:         00000000245         Report Date:         2/20/2018         Hours Open:         : | 20 Finalize                                                                                                    |
| List of Responses Requested Date Responded E-Mail Address Responded                                | Customer wanted to buy the next passengers pass and the driver wouldn't let him do that.<br>Then while we were in route the driver drove pass a customer waiting for the bus. |

Note that the Finalize button to the right is greyed out, that is because there were no responses.

Under *List of Responses Requested*, there appears a list of all addressees who received this report. The check flag in the Responded column indicates that a response to this report has been made. Only one response is needed to complete this report.

|                             | Open Reports           | st Open Reports   |          |
|-----------------------------|------------------------|-------------------|----------|
| Report #: 00000000242       | Report Date: 7/18/2017 | Hours Open: 5,242 | Finalize |
| List of Responses Requested |                        |                   |          |
| Date Responded              | E-Mail Address         | Responded         |          |
| 2/21/2018 2:28:33 PM pdoo   | d@fleet-net.com        |                   |          |
| 2/21/2018 2:29:20 PM pdoo   | dd@fleet-net.com       |                   |          |

Click **Finalize**, the following form displays. A report cannot be finalized until at least one email recipient has responded.

| FNSD_RptA                     | ActionForm 09/11/2017 © 2018 Fleet-Net Corporati 🗕 🗆 🗙                                     |
|-------------------------------|--------------------------------------------------------------------------------------------|
| Report Ad<br>Report #: 0000   | Ction Form                                                                                 |
| Comments                      |                                                                                            |
| Responses By                  | Pdodd@fleet-net.com                                                                        |
| Action Taken<br>Or Resolution | · ·                                                                                        |
|                               | Date Completed:     Image: Time Completed:       Conclusion       Valid       Inconclusive |
| Vsn: 09.06                    | [9/12/2017]                                                                                |

This form displays the customer comments and allows all the responses made to this report to be displayed. In the field **Action Taken or Resolution**, enter the result.

Enter **Date Completed**, **Time Completed** and a checkmark for the appropriate conclusion.

Click to save changes.

This button is activated only after the Save Changes button above has been clicked. Once user has clicked **OK** to the Saved message.

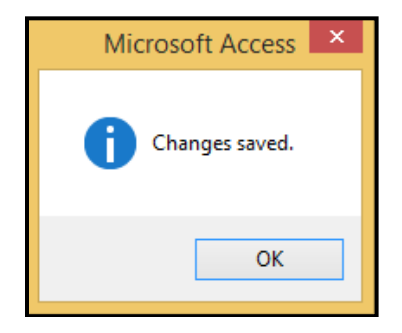

Click on the Attach button to choose either to create a new document or to create a document from a file

| FNSD_RptActionAttachForm 01/14/2003 © 2007 Fleet-Net Corporation |   |
|------------------------------------------------------------------|---|
|                                                                  |   |
|                                                                  |   |
| Document                                                         |   |
|                                                                  |   |
|                                                                  |   |
|                                                                  |   |
|                                                                  |   |
|                                                                  |   |
|                                                                  | 1 |
|                                                                  |   |
|                                                                  |   |
|                                                                  |   |
|                                                                  |   |
|                                                                  |   |
|                                                                  |   |
| Dura L Allert L                                                  |   |
|                                                                  |   |

Click on the Attach button to choose either to create a new document or to create a document from a file

|                                 | Microsoft Access                                                                                                    |        | ? ×                             |
|---------------------------------|----------------------------------------------------------------------------------------------------|--------|---------------------------------|
| Create New     Create from File | Object Type:<br>Microsoft Graph Chart<br>Microsoft PowerPoint 97-2003 Presentatio<br>Microsoft PowerPoint 97-2003 Slide<br>Microsoft PowerPoint Macro-Enabled Prese<br>Microsoft PowerPoint Macro-Enabled Slide<br>Microsoft PowerPoint Presentation<br>Microsoft PowerPoint Slide<br>Microsoft Word 97 - 2003 Document | ^<br>~ | OK<br>Cancel<br>Display as Icon |
|                                 | erts a new object into your<br>ument.                                                                                                    |        |                                 |

#### Attaching a existing document or picture

Click create new or create from file. Clicking create file will allow you to browse and select from your folder a document or picture.

Note: You can display your selection as an lcon. This will allow you to edit more easily and it will Allow adding additional information or additional pictures at one time.

Upon completing your attachment, click on the done button to return to the Manage Open Reports Screen.

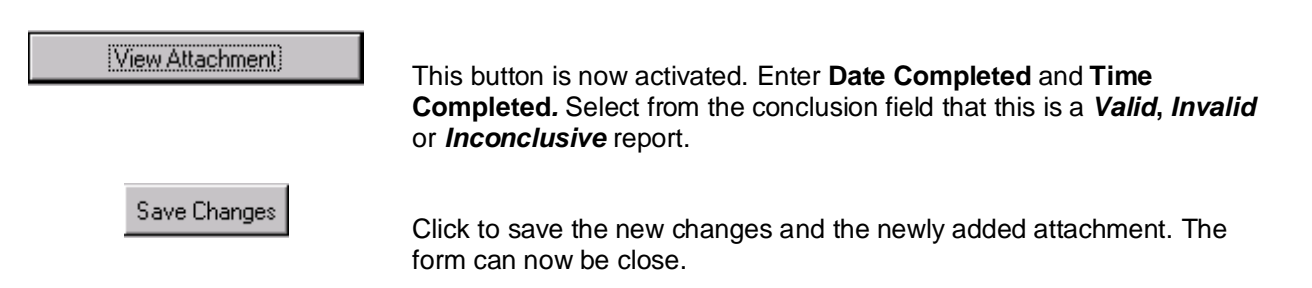

### Manage Closed Reports

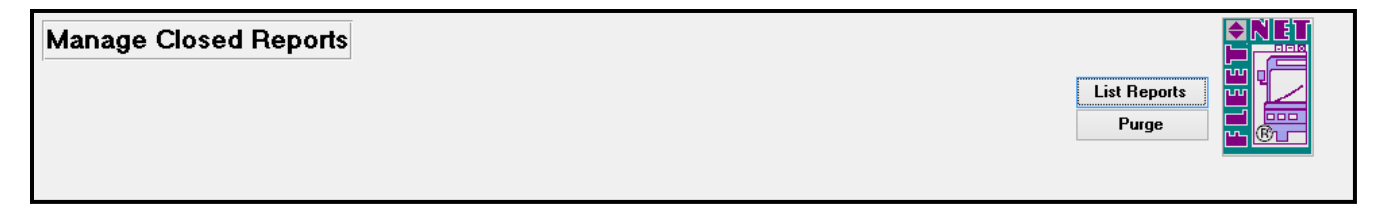

#### LIST REPORTS

Click List Reports

| Manage C | losed Re    | ports     | List Repu<br>Purge                                                                                                    |         |
|----------|-------------|-----------|----------------------------------------------------------------------------------------------------|---------|
| Report # | Date Closed | Closed By | Comments                                                                                                    | <b></b> |
| 8545     | 3/8/2017    | pdodd     |                                                                                                    |         |
| 4383     | 3/7/2017    | pdodd     | Here on a short vacation. We had such a great experience using bothe the Trolleys and the Jolley Trolley. All<br>the drivers were great and helpful with letting us know where to get off and places of interest. We appreciate<br>their friendliness, kindness, and overall great service. |         |
| 7722     | 3/7/2017    | pdodd     | Says driver was jude and inconsiderate by telling her to fold stroller down, stroller is broken and other drivers just say make sure it's out of the aisle                                                                                                    | ,       |

Highlight the report number and **double click to display the report**.

| E FNSD_Rpt                    | ActionForm 09/11/2017 © 2018 Fleet-Net Corporati – 🗖 🗙                                                                                                    |
|-------------------------------|----------------------------------------------------------------------------------------------------|
| Report A                      | ction Form                                                                                                    |
| Comments                      | fgsdfgsdgsdgsdf<br>Responses not visible in this view.<br>Use preview service desk report.                                                                                        |
| Action Taken<br>Or Resolution | incident can be closed. Driver has been spoken to (8/31). Letter sent to customer (8/31) Date Completed: 8/31/2017 Time Completed: 10:28 AM Conclusion Valid Inconclusive Invalid |
| Vsn: 09.06                    | [9/12/2017]                                                                                                    |

Reports that have been closed can be purged. By selecting the purge button, reports can be deleted based on the closing date of the report.

| Manage Closed Reports |       | List Reports |
|-----------------------|-------|--------------|
| Purge Closed Reports  |       |              |
| Thru Closing Date:    |       |              |
|                       | Start |              |

Note: Once the report has been purged from the system, it is no longer available for viewing.

# Service Desk Reports/Inquires

|    | Service Desk Reports/Inquiries      |             |  |  |  |
|----|-------------------------------------|-------------|--|--|--|
| 1  | View Employee Complaints ?          | <b>♦NET</b> |  |  |  |
| 2  | Summary Report ?                    |             |  |  |  |
| 3  | Report Number Search ?              |             |  |  |  |
| 4  | Service Desk Exceptions ?           |             |  |  |  |
| 5  | Preview/Print Service Desk Report ? | r Cur       |  |  |  |
| 6  | Misc Reports ?                      |             |  |  |  |
| 16 | Return To Previous Menu ?           |             |  |  |  |

# **View Employee Complaints**

The following will display. This form shows those complaints made on a specified employee.

| View Employee         |                   |  |
|-----------------------|-------------------|--|
| Employee #:           | Select Employee   |  |
| Last Name:            |                   |  |
| First Name:           |                   |  |
| Service Desk Reports: |                   |  |
| Report Number:        | Responding Email: |  |
|                       |                   |  |
|                       |                   |  |
|                       |                   |  |
|                       |                   |  |

Select an employee number from the Select Employee drop-down list.

| View Employee Reports |                   |             |              |           |            |
|-----------------------|-------------------|-------------|--------------|-----------|------------|
| Employee #:           | Select Employee   |             |              |           |            |
|                       | -                 | EmpLastName | EmpFirstName | EmpNumber | Department |
| Last Name:            |                   | Hook        | Larry        | 0100      | DP         |
| First Name:           | -                 | Wilson      | Kenton       | 2173      | DR         |
|                       |                   |             |              |           |            |
| Service Desk Reports: |                   |             |              |           |            |
| Report Number:        | Responding Email: |             |              |           |            |
|                       |                   |             |              |           |            |
|                       |                   |             |              |           |            |
|                       |                   |             |              |           |            |

The Last Name and First Name will automatically display along with any Service Desk Report Numbers and the email address of the person who responded will be listed in the Responding Email column.

| View E                |       |                     |      |  |  |  |
|-----------------------|-------|---------------------|------|--|--|--|
| Employee #:           | 0100  | Select Employee     | Hook |  |  |  |
| Last Name:            | Hook  |                     |      |  |  |  |
| First Name:           | Larry |                     |      |  |  |  |
| Service Desk Reports: |       |                     |      |  |  |  |
| Report Number:        |       | Responding Email:   |      |  |  |  |
| 00000000242           |       | Pdodd@fleet-net.con | n    |  |  |  |
|                       |       |                     |      |  |  |  |

# Summary Report

| Service Desk Summary Report               |       |
|-------------------------------------------|-------|
| Report From Date: 🛛 🗸 Report Thru Date: 🗸 |       |
|                                           | Print |

Enter a date range. Click **print** preview the report.

| Service Desk Summary Report                              |       |
|----------------------------------------------------------|-------|
| Report From Date:<br>2/20/2018<br>7/20/2017<br>7/18/2017 |       |
|                                                          | Print |

|                                                   | Service         | Desk Summary Re | port        |  |
|---------------------------------------------------|-----------------|-----------------|-------------|--|
|                                                   |                 | Rep ort #       | Report Date |  |
| Report Type: Complai                              | int             |                 |             |  |
| Report Code: SAMP                                 | New report code |                 |             |  |
|                                                   | -               | 0000-00-00-0245 | 2/20/2018   |  |
| Total Reports With This<br>Total Complaint (s): 1 | Code:1          |                 |             |  |
| Total Codes Reported: 1                           |                 |                 |             |  |

## **Report Number Search**

This form allows you to search for a particular report by **Date**, **Last Name**, or **Bus Route**. After selecting how you want to search from the **Search By** field, selection for your criteria will be displayed.

| Search By: |                                |     |  |
|------------|--------------------------------|-----|--|
|            | Date<br>Last Name<br>Bus Route | νζ. |  |

Fleet-Net provides two ways to utilize this search feature.

|             | Search By: Date                                |  |
|-------------|------------------------------------------------|--|
| Enter Date: | <- Search by value to left Display All by Date |  |

Search by value to left- Enter a particular value for example 2/20/2018 and click this button.

| S               | earch By: Da | ate             | Y                 |       |                                                                                                    |
|-----------------|--------------|-----------------|-------------------|-------|----------------------------------------------------------------------------------------------------|
| Enter Date:     | 2/2          | 0/2018 <- Searc | h by value to lef | t     | Display All by Date                                                                                            |
| ReportNumberExt | ReportDate   | CplLastName     | CplFirstName      | Route | Comments                                                                                                    |
| 00000000245     | 2/20/2018    | Miller          | John              | 1 N   | Customer wanted to buy the next passengers pass and the driver wouldn't let him do that. Then while we were in |

Display All by Date-Search all records pertaining to your search criteria.

|   | S               | earch By: D | ate             | <b>v</b>          |       |                                                                                                    |
|---|-----------------|-------------|-----------------|-------------------|-------|----------------------------------------------------------------------------------------------------|
| E | Enter Date:     | 2/2         | 20/2018 <- Sear | ch by value to le | ft    | Display All by Date                                                                                            |
| I | ReportNumberExt | ReportDate  | CplLastName     | CplFirstName      | Route | Comments                                                                                                    |
| I | 00000000241     | 7/18/2017   | Jones           | Robert            | 15    | fgsdfgsdgsdg                                                                                                   |
| I | 00000000242     | 7/18/2017   | Allen           | Bob               |       |                                                                                                    |
| I | 00000000243     | 7/20/2017   | 702-555-1111    | NA                |       | test                                                                                                    |
| I | 00000000244     | 7/20/2017   | 702-555-1112    | NA                |       |                                                                                                    |
|   | 00000000245     | 2/20/2018   | Miller          | John              | 1 N   | Customer wanted to buy the next passengers pass and the driver wouldn't let him do that. Then while we were in |

# Service Desk Exception Report

This report summarizes the status of service desk reports not yet finalized, (Completed). It shows all reports not completed and all reports not forwarded to the addressee, (Respondents).

| Report<br>Number | Incident<br>Date  | Reported By     | Notes |
|------------------|-------------------|-----------------|-------|
| Reports Not C    | ompleted:         |                 |       |
| 00000000243      | 7/15/2017         | NA 702-555-1111 |       |
| 00000000244      |                   | NA 702-555-1112 |       |
| 00000000245      | 2/1/2018          | John Miller     |       |
| 3 report(s) not  | completed         |                 |       |
| Reports Not F    | orwarded:         |                 |       |
| 00000000242      | 7/16/2017         | Bob Allen       |       |
| Current          | Emall Address Lis | st:             |       |
| pdodd@f          | leet-net.com      |                 |       |
| 1 report(s) not  | forwarded         |                 |       |

### **Preview / Print Service Desk Report**

Selecting preview/print from the service desk menu will display the below form.

| Print Report Selection Form |  |
|-----------------------------|--|
| Report #:                   |  |
| Print Reported By           |  |
| Print Extra Detail Lines    |  |
| Print                       |  |

This report allows you to review or print report information based on a specific report number. From the drop down list select the report number then click OK.

| Print Report Sele         | ction Form                                                                   | ı                                                |  |
|---------------------------|------------------------------------------------------------------------------|--------------------------------------------------|--|
| Report #:                 |                                                                              | <b>y</b>                                         |  |
| ☐ Print Re<br>☐ Print Ext | 000000000241<br>000000000242<br>000000000243<br>000000000244<br>000000000245 | v7/18/2017<br>7/16/2017<br>7/15/2017<br>2/1/2018 |  |
| Print                     |                                                                              |                                                  |  |

| Print Report Selection Form |  |
|-----------------------------|--|
| Report #: 00000000245       |  |
| Print Reported By           |  |
| ✓ Print Extra Detail Lines  |  |
| Print                       |  |

|                                                                                         | 00000000                                          | 0245                    | Reported By:  |                |
|-----------------------------------------------------------------------------------------|---------------------------------------------------|-------------------------|---------------|----------------|
| Report Taken By                                                                         | : UNKNOW                                          | UNKNOWN - dfigenbaum    |               |                |
| Report Taken Or                                                                         | <b>2/20/2018</b>                                  | 2/20/2018               |               | Rd             |
| At                                                                                      | 6:36:58 PM                                        | 6:36:58 PM              |               |                |
| Incident Date:                                                                          | 2/1/2018                                          | 2/1/2018                |               | / 89117-       |
| Incident Time:                                                                          | 6:40:00 PM                                        | u L                     | 702) 123-4567 |                |
| Employee Desc:<br>Location Code:                                                        | AS                                                | Notification First Sent | 2/21/2018     | Conclusion: V  |
| Location Code                                                                           | AS                                                | Notification First Sent | 2/21/2018     | Conclusion: V  |
| Roule:                                                                                  | -                                                 | bus number:             | -             |                |
|                                                                                         | E .                                               | Response Requested:     | E             | Report Type: 1 |
| Report Method:                                                                          | L .                                               |                         |               |                |
| Report Method:<br>Location:                                                             |                                                   |                         |               |                |
| Report Method:<br>Location:<br>Report Codes                                             | Description                                       |                         |               |                |
| Report Method:<br>Location:<br>Report Codes<br>SAMP                                     | Description                                       | ode                     |               |                |
| Report Method:<br>Location:<br>Report Codes<br>SAMP<br>Data Description                 | Description<br>Newreport co                       | ode<br>Other Fiel       | d Data        |                |
| Report Method:<br>Location:<br>Report Codes<br>SAMP<br>Data Descriptio<br>Current Email | Description<br>Newreport co<br>on<br>Address List | ode<br>Other Fiel       | d Data        |                |

| History Repo        | orting                                                                                                    |
|---------------------|----------------------------------------------------------------------------------------------------|
| Build you           | r report by: 1) Select report criteria; 2) Select a sort order and 3) Click print                                                                                                    |
| The<br>Sort<br>Sort | Note:<br>following restrictions apply as they would distort report code totals.<br>by Response Time will ignore employee, report code selections.<br>Sort by Employee will ignore Response Time selection.<br>by Location,Route,Report Type,Report Code,Report <b>#</b> will ignore<br>Response Time and Employee selections. |
| Employee #:         | All Employees                                                                                                    |
| Location Code:      | All Locations                                                                                                    |
| Route #:            | V All Routes                                                                                                    |
| Response Time <:    | V All Times                                                                                                    |
| Report Type:        | V All Types                                                                                                    |
| Report Codes:       | V All Codes                                                                                                    |
| From Report Date:   | Conclusion                                                                                                    |
| Thru Report Date:   | Valid Inconclusive Invalid All                                                                                                    |
| Sort Order:         | ✓ Print                                                                                                    |

You may define your own reporting parameters by using the drop-downs  $\blacksquare$  and check boxes  $\blacksquare$ . To further refine your report parameters, use the calendar icons  $\blacksquare$  to provide a date range.

# *Note:* A sort selection must be clicked before previewing the report. Select from the Sort Order drop down.

Click **Print** to preview the report based on the selected criteria. This report can then be printed or save to a file.

| Sample Transit<br>Service Desk Report |                |           |      |          |              |               |       |                   |  |                 |                                                                    |
|---------------------------------------|----------------|-----------|------|----------|--------------|---------------|-------|-------------------|--|-----------------|--------------------------------------------------------------------|
|                                       |                |           |      |          |              |               |       |                   |  | From Date: 11/0 | From Date: 11/01/2012 Thru Date: 11/01/2013 Sorted By: Report Code |
| Report #                              | Report Date    | In c Date | Conc | Route    | Туре         | Employee Name | Code  | Description       |  |                 |                                                                    |
| elect By Valid On                     | by .           |           |      |          |              |               |       |                   |  |                 |                                                                    |
|                                       |                |           | Ur   | ıknown   |              |               |       |                   |  |                 |                                                                    |
| 0004411                               | 6/28/2013      |           | v    |          | Lost & Found |               |       |                   |  |                 |                                                                    |
|                                       | Т              | otal: 0   |      |          |              |               |       |                   |  |                 |                                                                    |
| 2345                                  |                |           | Pa   | ssed Sto | p            |               |       |                   |  |                 |                                                                    |
| 0004408                               | 4/16/2013      | 4/16/2013 | V    | 111      | Complaint    | Berta Allen   | 12345 | Passed Stop       |  |                 |                                                                    |
| 0004410                               | 5/7/2013       | 5/7/2013  | v    | 111      | Complaint    |               | 12345 | Passed Stop       |  |                 |                                                                    |
|                                       | т              | otal: 2   |      |          |              |               |       |                   |  |                 |                                                                    |
| OSH                                   |                |           | Jo   | shatFle  | et-Net       |               |       |                   |  |                 |                                                                    |
| 0004409                               | 4/30/2013      |           | v    |          | Suggestion   | Tom Jones     | JOSH  | Josh at Fleet-Net |  |                 |                                                                    |
|                                       | т              | otal: 1   |      |          |              |               |       |                   |  |                 |                                                                    |
|                                       | Total # of Rep | orts: 3   |      |          |              |               |       |                   |  |                 |                                                                    |
|                                       |                |           |      |          |              |               |       |                   |  |                 |                                                                    |

# **Generate a Response Letter**

The generate response letter allows for mail merging and mailing of replies to complainants by using Microsoft Office Word mail-merge templates interfaced with the Service Desk Response Letter generator. Templates for these letters should already been written and saved out in a folder.

| Response Letters | Response Letter: |                                            |
|------------------|------------------|--------------------------------------------|
|                  |                  | Build<br>Complainants                      |
|                  |                  | Update<br>History<br>Setup Letter<br>Codes |

If this is the first time using the response, Letter Codes will have to be setup. Select the Setup Letter Codes button and the following form will display.

| Re | esponse Letters              | Response Letter:  Report Type:  From Report Date:  Report Number:  All Reports |                   |
|----|------------------------------|--------------------------------------------------------------------------------|-------------------|
|    | Response Letter Code:        | OP                                                                             | Build             |
|    | Response Letter Description: | OPERATIONS GENERIC RESPONSE LETTER TEMPLATE                                    | compiantants      |
|    | Path to Executable:          | C:\PROGRAM FILES\MICROSOFT OFFICE\OFFICE11                                     |                   |
|    | Name Of Executable:          | WINWORD.EXE                                                                    |                   |
|    | Path To Document:            | T:\TechSupport\QA_ENV\V905_SLT\Templates_SD_Docs                               | Update<br>History |
|    | Name Of Document:            | OPERATIONS.DOT                                                                 |                   |
|    | Response Letter Code:        | PL                                                                             | Codes             |
|    | Response Letter Description: | PLANNING GENERIC RESPONSE LETTER TEMPLATE                                      |                   |
|    | Path to Executable:          | C:\PROGRAM FILES\MICROSOFT OFFICE\OFFICE11                                     |                   |
|    | Name Of Executable:          | WINWORD.EXE                                                                    |                   |
|    | Path To Document:            | T:\TechSupport\QA_ENV\V905_SLT\Templates_SD_Docs                               |                   |
|    | Name Of Document:            | PLANNING.DOT                                                                   |                   |

| Field              | Description                                                                                |
|--------------------|--------------------------------------------------------------------------------------------|
| Response Letter    | Enter an alphanumeric code up to 5 characters to use as a response code.                   |
| Code               |                                                                                            |
| Response Letter    | Enter an description up to 50 characters to give a description of the response letter      |
| Description        |                                                                                            |
| Path To Executable | Enter the path to your executable file for Microsoft Word. Note: if using Windows 7 64-bit |
|                    | Path will be similar to: C:\Program Files(x86)\Microsoft Office\Office14                   |
| Name Of Executable | Enter the name of the Microsoft Word executable file [winword.exe]                         |
| Path To Document   | Enter the path to the location of the stored Template                                      |
| Name Of Document   | Enter the name of the stored Template (Note: a template will have to be created before     |
|                    | the name of the document can be entered) If you do not have a template contact Fleet-      |
|                    | Net and they can provide a standard template.                                              |

Once letter codes and templates have been setup, select the Response Letter, Report Type, From/Thru Report Dates and, if applicable, Report Number from drop down.

| Response Letters | Response Letter:  | OP SATIONS GENERIC RESPONSE LETTER TEMP     | <b>♦NET</b>           |
|------------------|-------------------|---------------------------------------------|-----------------------|
|                  | Report Type:      |                                             |                       |
|                  | From Report Date: | 3 /1 /2013 🗃 Thru Report Date: 4 /30/2013 🗃 |                       |
|                  | Report Number:    | V All Reports                               |                       |
|                  |                   |                                             | Build<br>Complainants |
|                  |                   |                                             | Ē                     |
|                  |                   |                                             | Update<br>History     |
|                  |                   |                                             | Setup Letter<br>Codes |

| Response Letter                      | Select a response letter code. This is required for the program to select the correct letter template. |
|--------------------------------------|----------------------------------------------------------------------------------------------------|
| Report Type                          | Select a report type to generate letters                                                               |
| From Report Date<br>Thru Report Date | Enter a date range or the same date and be entered into both fields.                                   |
| Report Number                        | Select a specific report number or select the All Reports checkbox.                                    |

Click on the Build Complainants button. Click Yes to continue or No to cancel.

| Microsoft Access ×   |  |  |  |  |  |  |
|----------------------|--|--|--|--|--|--|
| Select Complainants? |  |  |  |  |  |  |
| Yes No               |  |  |  |  |  |  |

The complainants who will receive the selected response letter are displayed.

| R | esponse Lett | ers                | Response<br>Repo<br>From Repo<br>Report N | t Letter:<br>t Type: 1<br>rt Date: 2<br>lumber: 00 | ✓<br>✓<br>/1 /2018                    | Complaint<br>hru Report Date: 2<br>All Reports | /28/2018 |
|---|--------------|--------------------|-------------------------------------------|----------------------------------------------------|---------------------------------------|------------------------------------------------|----------|
| • | Report #     | Date<br>02/20/2018 | Time                                      | Title                                              | John<br>1234 Flamingo Rd<br>LAS VEGAS | Name / Address                                 | 89117-   |
|   |              |                    |                                           |                                                    | 1                                     |                                                |          |

If you want to send the same letter to multiple applicants, you must select them from this screen. To do

so, click on the arrow on the left hand side of the screen (in the example below, it is pointing at application # 00000241). Hold the shift key and click on arrow to the left of the application number box for each of the applicants that will need the letter. Notice below how the box to the left of the application number box is black. That indicates that both applicants have been selected to receive the same letter.

| Response Let | ters       | Respons<br>Repo<br>From Repo<br>Report I | e Letter: 0<br>Int Type: 1<br>Ont Date: 10<br>Number: | SB V Operations Complaint Letter<br>Complaint<br>V10/2015 Thru Report Date: 10/16/2015<br>V VAII Reports |          |
|--------------|------------|------------------------------------------|-------------------------------------------------------|----------------------------------------------------------------------------------------------------|----------|
| Report #     | Date       | Time                                     | Title                                                 | Name / Address                                                                                           | Build    |
| 00000000241  | 10/16/2015 | 09:53 AM                                 | Mr.                                                   | John Hammer                                                                                              | Complai  |
|              |            |                                          |                                                       | 123 Main Street                                                                                          |          |
|              |            |                                          |                                                       |                                                                                                    | -        |
|              |            |                                          |                                                       | Las Vegas  NV                                                                                            | Unda     |
| 00000000243  | 10/16/2015 | 09:59 AM                                 | Mr.                                                   | Sam Reynolds                                                                                             | Histo    |
| ,            |            | ,                                        | ,                                                     | 123 Rockford Lane                                                                                        | Setup Lo |
|              |            |                                          |                                                       |                                                                                                    | Code     |
|              |            |                                          |                                                       | Lec Vogec NV/ 89118-                                                                                     |          |

Click on the letter button (second one down), and your letter should open.

Click on Mailings, then Start Mail Merge, choose letters from the dropdown.

Click Select Recipients; choose Use Existing List... from the dropdown.

|                              | 9 - 1      | j 🛕 🕞     | 🇳 😭         | Ŧ                  | OPERATI                   | DNS.DO | T [Comp    | atibility Mod | de] - Microsoft W          | ord       |                      |
|------------------------------|------------|-----------|-------------|--------------------|---------------------------|--------|------------|---------------|----------------------------|-----------|----------------------|
|                              | Home       | Insert    | Page Layo   | ut Referenc        | es Mailing                | s Re   | view       | View          |                            |           |                      |
| =                            |            |           | 6           | <u>8</u> 2         |                           |        |            |               | PRules ▼<br>■ Match Fields |           | Find Recipient       |
| Envelo                       | pes Labels | Merge *   | Recipients  | Recipient List     | Highlight<br>Merge Fields | Block  | Line       | Field •       | 🔮 Update Labels            | Results   | 🗣 Auto Check for Err |
| (                            | Create     |           | 🕎 Туре      | e <u>N</u> ew List |                           |        | Write & Ir | sert Fields   |                            |           | Preview Results      |
| L                            | - E        | • 1 • • • | Us <u>e</u> | Existing List      |                           | · 2 ·  |            | . 3           | 4                          | • • • 5 • |                      |
| Select from Outlook Contacts |            |           |             |                    | _                         |        |            |               |                            |           |                      |

The following window will display then select the data source that will look similar to the data source highlighted in yellow (it will reference the ResponseLetterMailMergeTable). Click Open.

| Select Data So                                    | urce                                                                                                    |                                                                                                    |                                                                                                    | ? 🔀           |
|---------------------------------------------------|----------------------------------------------------------------------------------------------------|----------------------------------------------------------------------------------------------------|----------------------------------------------------------------------------------------------------|---------------|
| Look in:                                          | 💼 My Data                                                                                                    | Sources                                                                                                    | ✓ ③                                                                                                    | - 🔟   🗙 📑 🏢 - |
| My Recent<br>Documents<br>Desktop<br>My Documents | +Connect<br>+New SQL<br>aptables.c<br>aptables.c<br>artables.d<br>bmtables.d<br>bmtables.d<br>cttables.c<br>cttables.c<br>fN_Custor<br>FN_Custor<br>FN_CGM_E:                                                                                                    | to New Data Source.odc<br>Server Connection.odc<br>dsn<br>Isn<br>sn<br>dsn<br>Isn<br>sn<br>actice.odc<br>nerContacts.mdb<br>kec_Directors_Contacts.mdb | Gram tables.dsn     Gram tables.dsn     G | dc<br>ble.odc |
| My Computer<br>My Network<br>Places               | Incorp at t<br>Information for the second second seco | ables.dsn<br>_HR2 FNHR_DispositionMailMergeTable<br>1_GL FNGL_TransactionsTable.odc<br>T_SD2 FNSD_ResponseLetterMailMergeTable.odc<br>.odc             | @ vm tables.dsn<br>@ vmtable.dsn<br>@ vmtables.dsn                                                                                                    |               |
| Tools +                                           | File <u>n</u> ame:<br>Files of <u>typ</u> e:                                                                                                    | All Data Sources (*.odc; *.mdb; *.mde; *.accdb;                                                                                                    | *.accde; *.ols; *.ade; *.adp; *.udl; *.dsn; *.xl                                                                                                    | New Source    |

If the Data Sources do not come up as shown above, do the following.

Click the drop down and go to the C: drive.

Click Users and find your name

Open My Documents, then My Data Sources. The Data Source you need will be in there.

\*\*If this is the first time using this feature, the user will need to create a data source name so that Microsoft Word knows where to go to get the names and addresses to put on the letters. This is a setup item and should only have to be done once per user.

Click New Sources at the bottom of the screen shown above.

The Data Connection Wizard window will appear. Select Microsoft SQL Server then click next.

| Data Connection Wizard                                                                                                    | ? 🗙    |
|----------------------------------------------------------------------------------------------------|--------|
| Welcome to the Data Connection Wizard<br>This wizard will help you connect to a remote data source.                                                             |        |
| What kind of data source do you want to connect to?<br>Microsoft SQL Server<br>ODBC DSN<br>Microsoft Data Access - OLE DB Provider for Oracle<br>Other/Advanced |        |
| Cancel < Back <u>N</u> ext >                                                                                                    | Finish |

Type in your Server name where the FNW databases are stored and select 'Use Windows Authentication' then click **next**.

| Data Connection Wizard                                                                                                    |        |  |  |  |  |  |
|----------------------------------------------------------------------------------------------------|--------|--|--|--|--|--|
| <b>Connect to Database Server</b><br>Enter the information required to connect to the database server.                                                                                                    | X      |  |  |  |  |  |
| <ol> <li>Server name: fnlvs2</li> <li>Log on credentials         <ul> <li>O Use <u>Windows</u> Authentication</li> <li>O use the full of the second part of the second part of</li></ul></li></ol> |        |  |  |  |  |  |
| User Name: Password: Cancel < <u>Back Next</u> >                                                                                                    | Finish |  |  |  |  |  |

Click on the drop down menu and select the **FNSD database**. Then click on the table **FNSD\_ResponseLetterMailMergeTable**. Note: make sure the checkbox for Connect to a specific table checked. Click Next.

| Data Connection Wizard 🛛 ? 🔀               |            |                |             |           |            |
|--------------------------------------------|------------|----------------|-------------|-----------|------------|
| Select Database and Table                  |            |                |             |           |            |
| Select the Database and Table/Cube whi     | ch contain | s the data you | i want.     |           |            |
| Select the database that contains the data | you want:  |                |             |           |            |
| SLT_SD2                                    | *          |                |             |           |            |
| ⊆onnect to a specific table:               |            |                |             |           |            |
| Name                                       | Owner      | Description    | Modified    | Created   | <u>^</u>   |
| III FNSD_ReportCodeTable                   | dbo        |                |             | 4/26/2007 | 8:28:17    |
| III FNSD_ReportTable                       | dbo        |                |             | 4/26/2007 | 8:28:19    |
| III FNSD_ResponseLetterHistoryTable        | dbo        |                |             | 9/25/2007 | 12:04:0( 🔳 |
| III FNSD_ResponseLetterMailMergeTable      | dbo        |                |             | 11/25/200 | 9 8:38:25  |
| III FNSD_ResponseLetterSetupTable          | dbo        |                |             | 9/25/2007 | 12:03:59   |
| III FNSD_RptActionTable                    | dbo        |                |             | 4/26/2007 | 8:28:19    |
| III FNSD_RptCodesTable                     | dbo        |                |             | 4/26/2007 | 8:28:19 🔽  |
| <                                          |            |                |             |           | >          |
|                                            | Cancel     | < <u>B</u> ack | <u>N</u> ex | t >       | Einish     |

The data connection wizard will now display the name of the data source. The Browse button can be clicked to save the data source to a specific location. Under 'Friendly Name', the data source name can be changed to a shorter and/or different name. Click **Finish**.

| Data Connection Wizard                                                                    | X |
|-------------------------------------------------------------------------------------------|---|
| Save Data Connection File and Finish                                                      |   |
| Enter a name and description for your new Data Connection file, and press Finish to save. |   |
| File <u>N</u> ame:                                                                        |   |
| fnlvs2 SLT_SD2 FNSD_ResponseLetterMailMergeTable.odc Browse                               |   |
| Save password in file                                                                     | _ |
| Description:                                                                              |   |
| (To help others understand what your data connection points to)                           |   |
| Friendly Name:                                                                            |   |
| fnlvs2 SLT_SD2 FNSD_ResponseLetterMailMergeTable                                          |   |
| Search Keywords:                                                                          |   |
|                                                                                           |   |
| Always attempt to use this file to refresh data                                           |   |
| Cancel < <u>B</u> ack Next > <u>F</u> inish                                               |   |

Now you should be able to click on **Select Recipients**: Choose Existing List and see that data source. If you do not see it, do the following.

Click on **My Computer** on the left of the screen and go to your **C: drive**.

Click the folder Users. Find your name.

Open Documents or My Documents and then My Data Sources.

There you will find the FNSD\_ResponseLetterMailMergeTable that you need. Now you can continue on to the next step.

Click on Edit Recipients to see and/or modify the recipient list.

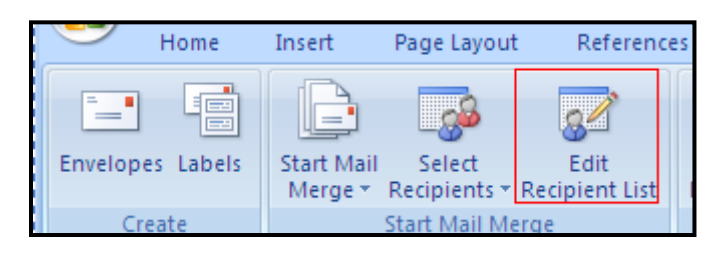

The recipients of the letter are pre-selected based on the selection in Fleet-Net (note the check mark in the box to the left the ReportNumber). If you do not want a letter sent to one or more of the recipients, (perhaps the person did not leave a complete mailing address), click the check box to remove the check mark. Once you have all the recipients selected, click *OK* in the bottom right corner of the screen.

| Mail Merge Recipie                                      | nts                     |                                                   |                                        |                                                  | ?                      | X |
|---------------------------------------------------------|-------------------------|---------------------------------------------------|----------------------------------------|--------------------------------------------------|------------------------|---|
| This is the list of recipier<br>checkboxes to add or re | nts that w<br>emove rec | ill be used in your mer<br>ipients from the merge | ge, Use the optic<br>e, When your list | ns below to add to or cha<br>is ready, click OK. | ange your list. Use th | e |
| Data Source                                             | Rej                     | portNumber 🛛 👻 🗸                                  | ReportDate                             |                                                  | ➡ CplNumber            | • |
| fnlvs2 SLT_SD2 FN                                       | <b>V</b> 000            | 04408                                             | 04/16/2013                             | 12:13 PM                                         | 2182                   |   |
|                                                         |                         |                                                   |                                        |                                                  |                        |   |
|                                                         |                         |                                                   |                                        |                                                  |                        | - |
| <                                                       |                         |                                                   | 1                                      |                                                  |                        | > |
| Data Source                                             |                         | Refine recipient                                  | list —                                 |                                                  |                        |   |
| fnlvs2 SLT_SD2 FNSE                                     | _Respon:                | A A Sort                                          |                                        |                                                  |                        |   |
|                                                         |                         | Filter                                            |                                        |                                                  |                        |   |
|                                                         |                         | Kai Find duplic                                   | ates                                   |                                                  |                        |   |
|                                                         |                         |                                                   |                                        |                                                  |                        |   |
|                                                         |                         |                                                   | ent                                    |                                                  |                        |   |
|                                                         | D - Guarak              | Validate a                                        | ddresses                               |                                                  |                        |   |
|                                                         | kerresn                 |                                                   |                                        |                                                  |                        |   |
|                                                         |                         |                                                   |                                        |                                                  | ОК                     |   |

Click **Finish & Merge**. Choose Edit Individual Documents so each letter can be checked for a complete address. This will replace the Merge fields with the names and addresses from the table. Once all the letters have been verified, they can be printed.

NOTE: If the template letter has not formatted, simply click on Insert Merge Fields to add Name, Address, City, State, and Zip fields in the correct locations. Click on Greeting Line to set this field as well. Save the template with this formatting so it only needs to be done once.

| 👿 i 🛃 🍠 🕶 i      | -                        | -                                    |                                |                               |                           | Test Dis | position Le        | etter - Microsoft Word       |                     |
|------------------|--------------------------|--------------------------------------|--------------------------------|-------------------------------|---------------------------|----------|--------------------|------------------------------|---------------------|
| File Home        | Insert                   | Page Layout                          | References Mai                 | ilings Review                 | View                      |          |                    |                              |                     |
| Envelopes Labels | Start Mail<br>Merge * Re | Select Edit<br>ecipients * Recipient | Highlight<br>List Merge Fields | Address Greetir<br>Block Line | g Insert Merge<br>Field * | Rules *  | Preview<br>Results | Image: Auto Check for Errors | Finish &<br>Merge * |
| Create           | Sta                      | art Mail Merge                       |                                | Write &                       | Insert Fields             |          |                    | Preview Results              | Finish              |
|                  |                          |                                      | 10/15/201                      | 5                             |                           |          |                    |                              |                     |
|                  |                          |                                      | «CplFirstN                     | lame»«C                       | plLastN                   | ame»     |                    |                              |                     |
|                  |                          |                                      | «CplAddr                       | 1»                            |                           |          |                    |                              |                     |
|                  |                          |                                      | «CplCity»                      | , «CplSta                     | te» «Cp                   | lZip»    |                    |                              |                     |

When the letters have been printed and/or saved, close the template and say No to saving the changes.

Return to the Response Letter form in FNW and click on the *Update History* button. The following prompt will appear.

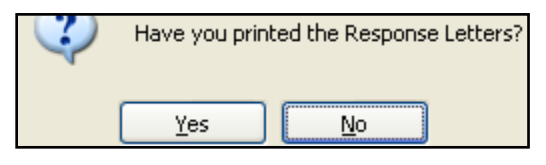

Say Yes to update and No to abort.

You will receive the following message if Yes is selected:

| <b>()</b> | Update Completed |
|-----------|------------------|
|           | ОК               |

The database table FNSD\_ ResponseLetterHistoryTable will be updated with the date a letter was generated for a report number.

# **Management Only Report Editing**

There are three Service Desk Edit forms. These allow the user to edit either the initial report, the departmental responses, or action taken/report resolution.

# Edit Report (Mgmt Only)

Allows editing of all fields on the initial report even after it is closed.

# Edit Report and Responses (Mgmt Only)

Allows editing of all fields on the initial report and the departmental responses.

# Edit Report/ Responses and Action Taken (Mgmt Only)

Allows editing of all fields pertaining to this report including the departmental responses and the actions taken.

NOTE: Caution should be taken when assigning access to these menu items. It is not advisable that the original complainant's comments, departmental responses and action taken data be modified.